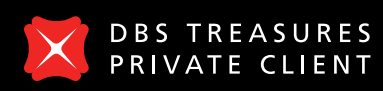

URES Live IENT Ban

Live more, Bank less

# DBS digibank HK

Essential Guide

In Hong Kong, DBS Treasures Private Client is the private banking division of DBS Bank (Hong Kong) Limited.

# Banking, portfolio management and investment features at your fingertips

Experience the all-in-one digital platform that allows you to conduct your banking transactions, manage your wealth and invest, anytime and anywhere.

**DBS digibank HK** app has been thoughtfully designed to give you immediate access to your portfolio(s), customised alerts and relevant research, enabling you to make sharper investing decisions and act on them swiftly at your fingertips.

**DBS digibank HK** app is available on iPhones, Android devices.

Download the **DBS digibank HK** app to easily manage your banking, investing, and wealth management needs on the go.

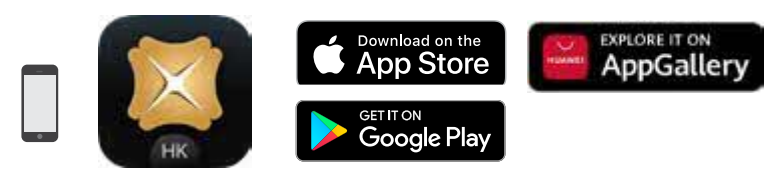

DBS digibank HK

For iPhones Search for DBS digibank HK on the App Store. For Android Devices Search for DBS digibank HK on Google Play Store or the Huawei AppGallery.

# DBS digibank HK Essential Guide

#### Contents

#### Getting Started

| Already an existing internet/mobile banking user? |
|---------------------------------------------------|
| New internet/mobile banking user?                 |
| Need to set up DBS iBanking/DBS mobile banking?   |
| Get up to speed with everything in one place      |
| Access DBS Research and Promotions                |
| Set up the Digital Token on your mobile device    |
| Using the Digital Token                           |
| Manage your App Settings                          |

#### All-in-One Digital Platform

| Navigating the <b>DBS digibank HK</b> app | 14 |
|-------------------------------------------|----|
| Be in control of your Wealth Portfolio    | 15 |

#### Invest On the Go

| Seize investment opportunities on the go                     | 16 |
|--------------------------------------------------------------|----|
| Trade Equities across 7 major international markets          | 17 |
| Online Equity Trading                                        | 18 |
| Invest in over 250 Funds at your fingertips                  | 19 |
| Take advantage of preferential FX rates                      | 21 |
| Never miss an opportunity with Alerts and Watchlists         | 22 |
| Make sharper investment decisions with Personalised Research | 24 |

#### Full Suite of Banking Services

| Quick access to payment & transfer services                          | 25 |
|----------------------------------------------------------------------|----|
| How to make local funds transfers between your own DBS accounts      | 26 |
| & cards                                                              |    |
| Activate FPS Service                                                 | 27 |
| Pay friends via their mobile no. or email address or top up e-Wallet | 28 |
| with PayFast                                                         |    |
| Pay friends or merchants via FPS QR code by Scan & Pay               | 29 |
| Pay merchant bills or other banks' credit cards                      | 30 |
| How to make overseas funds transfer                                  | 31 |
| Place time deposits                                                  | 32 |

# Already an existing internet/mobile banking user? Log in to your account via your mobile app

Using an iPhone or Android device

Launch the DBS digibank HK app on your mobile device and tap "Log In".

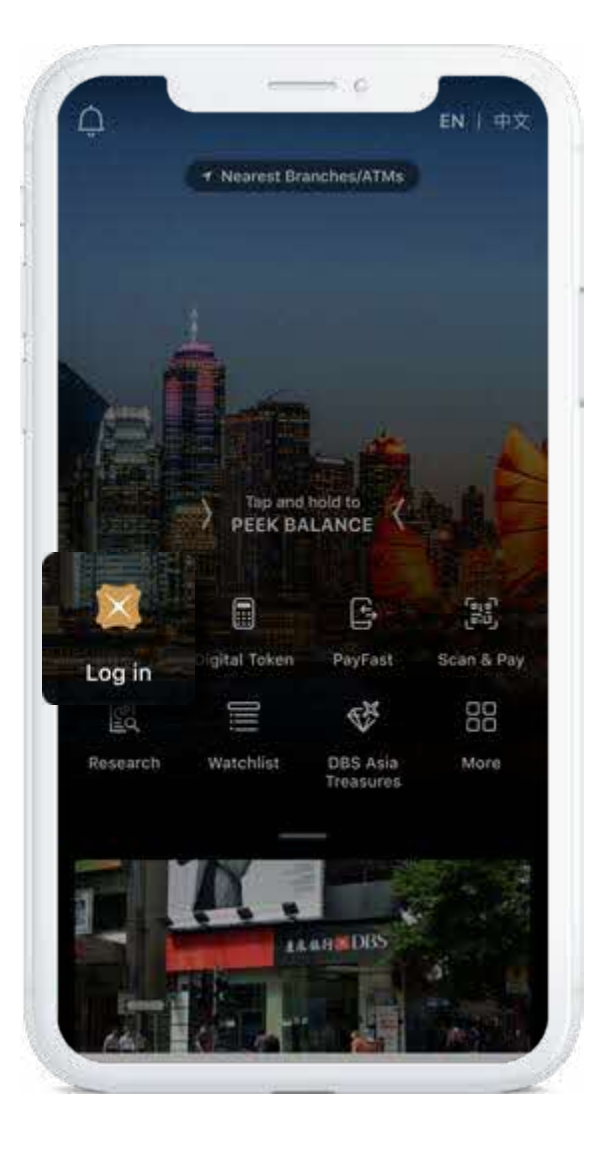

# New internet/mobile banking user? Follow the steps below to register

#### Using an iPhone or Android device

- Download the DBS digibank HK app from the App Store, Google Play or Huawei AppGallery.
- 2. Launch the app and tap **Login**, then tap **Register**.

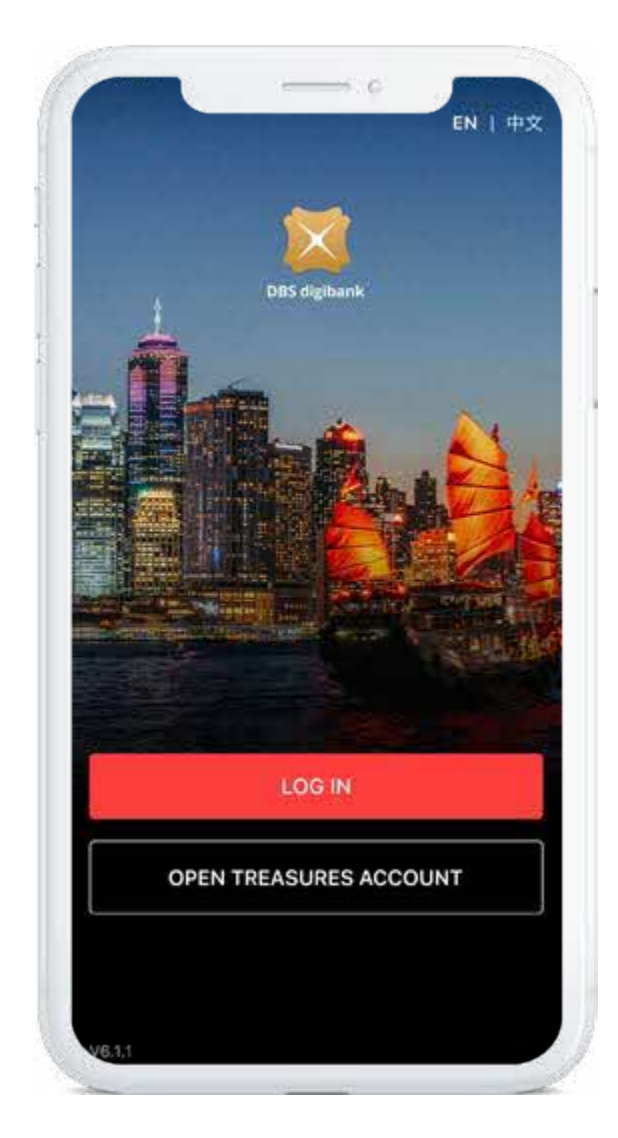

| 1 |                                                                                                    |     |
|---|----------------------------------------------------------------------------------------------------|-----|
|   | × DBS                                                                                                    |     |
| 1 |                                                                                                    |     |
|   |                                                                                                    |     |
|   |                                                                                                    |     |
|   |                                                                                                    |     |
|   |                                                                                                    | 1.1 |
| 1 |                                                                                                    |     |
|   | Username                                                                                                    |     |
|   | Discourses                                                                                                    |     |
|   | Passinging                                                                                                    |     |
|   | Forgot Username or Password?                                                                                     |     |
|   | and the second second second second second second second second second second second second second second second |     |
|   |                                                                                                    |     |
|   | LOG IN                                                                                                    |     |
|   |                                                                                                    |     |
|   | New to DBS digibank HK?                                                                                          |     |
| - |                                                                                                    |     |
|   | REGISTER                                                                                                    |     |
|   |                                                                                                    |     |
| 1 |                                                                                                    |     |
|   |                                                                                                    |     |
|   |                                                                                                    |     |
|   |                                                                                                    |     |
|   |                                                                                                    |     |
|   |                                                                                                    |     |
|   |                                                                                                    |     |
|   |                                                                                                    |     |
|   | Fraud Alert:                                                                                                    |     |
|   | For bogus calls enquiry, please tap here.                                                                        |     |
|   |                                                                                                    |     |

# Need to set up DBS mobile banking? Use your ATM Card or Initial Username to register

Step 1 Click Register.

#### **Step 2** Input HKID or Passport number and date of birth.

Step 3 Select ATM Card or Initial Username.

#### Step 4

If you have an ATM card, you can input ATM Card and ATM PIN for registration. If you submit the iBanking application form to RM, you will receive an SMS with Initial Username. Input your Initial Username for registration.

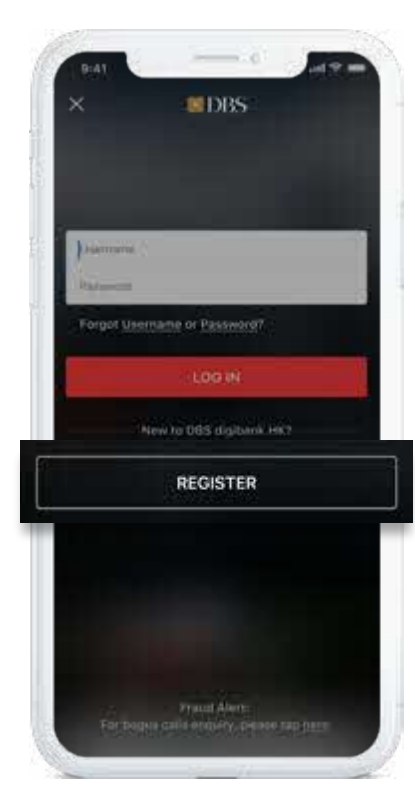

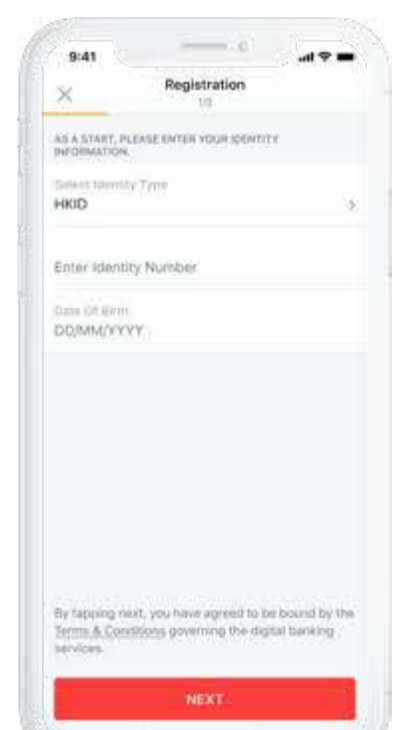

|     | 9:41<br>Registration              |   |
|-----|-----------------------------------|---|
|     | 10                                |   |
| 15  | SELECT AN OFTICE TO ACTIVATE WITH |   |
| 131 | ATM Card                          | Σ |
| 2   | Initial Username                  | > |
|     |                                   |   |
|     |                                   |   |
| 11  |                                   |   |
|     |                                   |   |
| 10  |                                   |   |
| I   |                                   |   |
|     |                                   |   |
|     |                                   |   |
|     |                                   |   |
|     |                                   |   |
|     |                                   |   |

| 9:41         |                      | al 🕈 🗰 |
|--------------|----------------------|--------|
| 3            | Registration<br>2/3  |        |
| PLEASE INPUT | YOUR ATM DAILD INFO. |        |
| Card Numb    | ₩ő.                  | įm.    |
| ATM PIN      |                      |        |
|              |                      |        |
|              |                      |        |
|              |                      |        |
|              |                      |        |
|              |                      |        |
|              |                      |        |
|              |                      |        |
|              | NEVT                 |        |

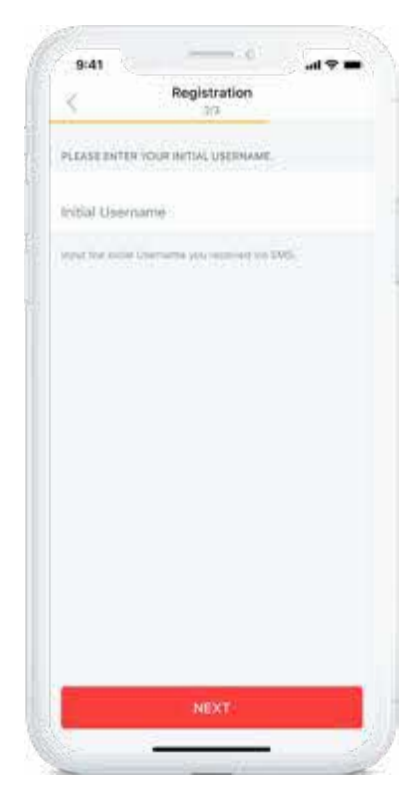

# Welcome to the pre-login page Get up to speed with everything in one place

#### Peek Balance

Get up to speed with an at-a-glance view of your account balance.

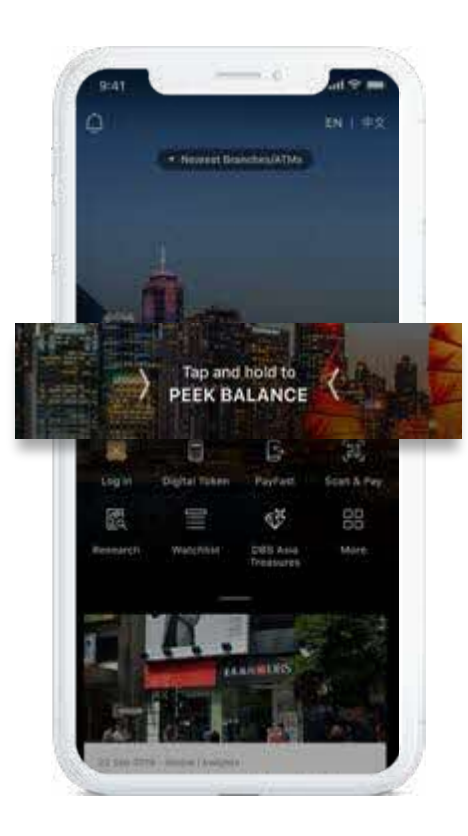

Get going faster with quick views of commonly used features all in one place.

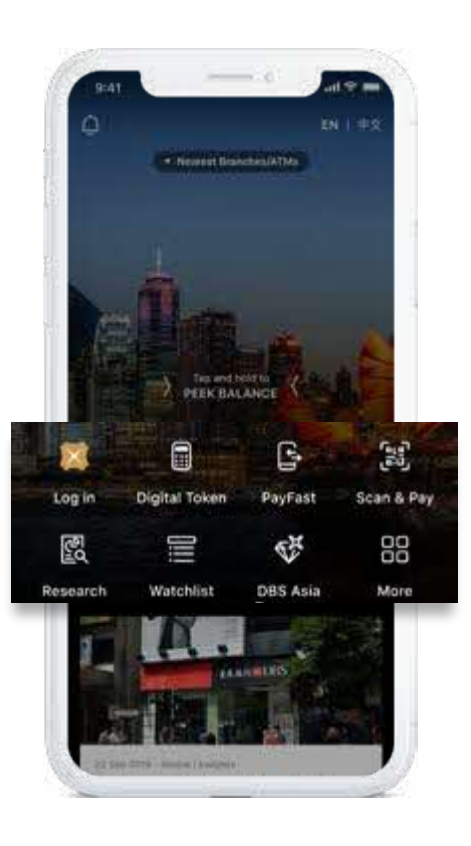

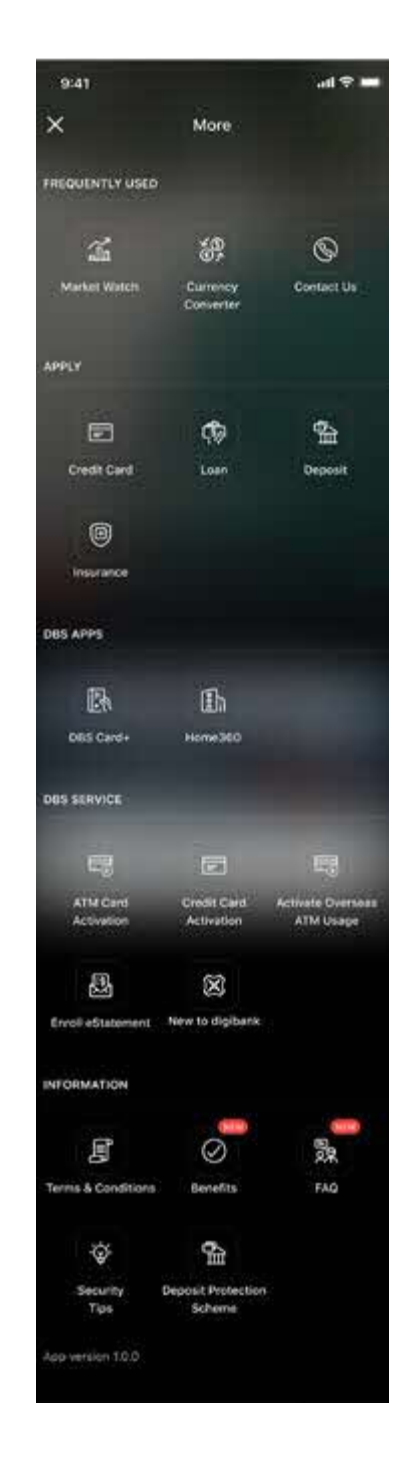

# Welcome to the pre-login page Access DBS research and promotions

#### **Research & Promotions**

Access our curated research articles, latest promotions and services with just one click.

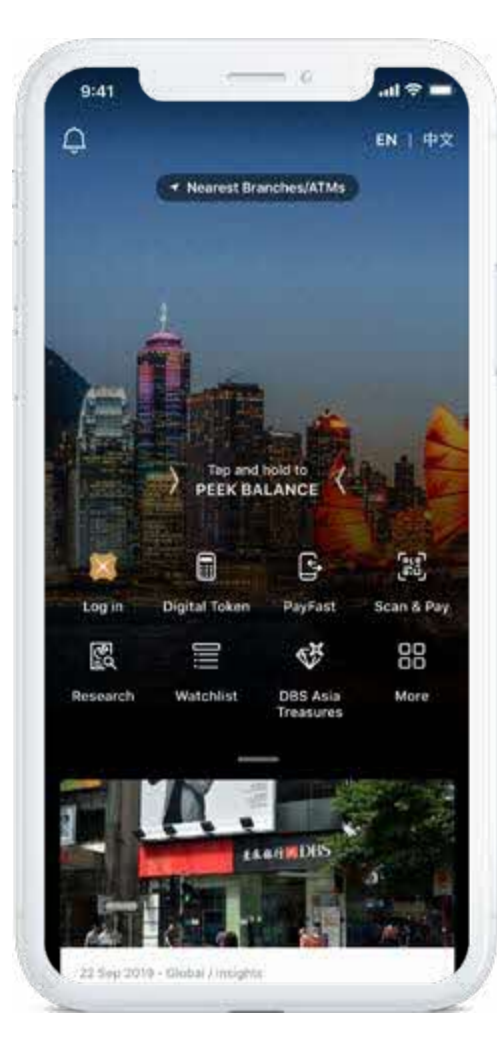

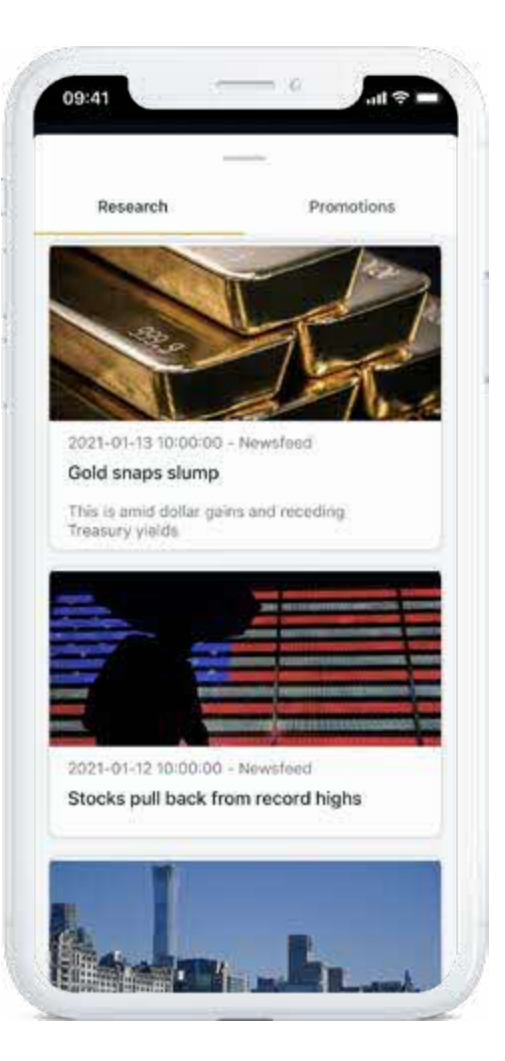

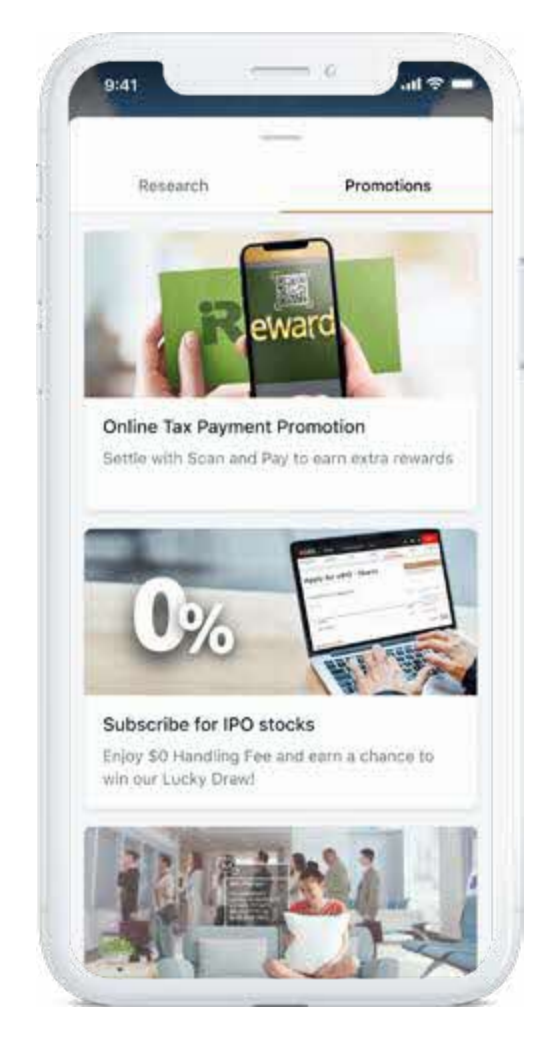

# Set up the Digital Token on your mobile device

The Digital Token secures all your online and mobile banking transactions, from trades to transfers, so you can have peace of mind wherever you're doing your banking.

#### Step 1

Log in to the **DBS digibank HK** app and tap More to select Manage Digital Token. Click Set **Up Now** to proceed Digital Token setup.

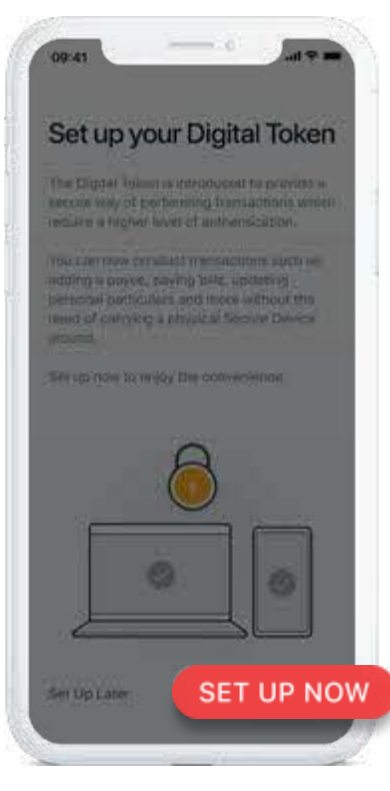

Enter the 6-digit email One-Time Password (OTP) sent to your registered email address.

Step 2

9:41

1

4

7

-

#### Enter the 6-digit One-Time Password (OTP) sent to your registered mobile via SMS.

Step 3

You're ready for your first transaction.

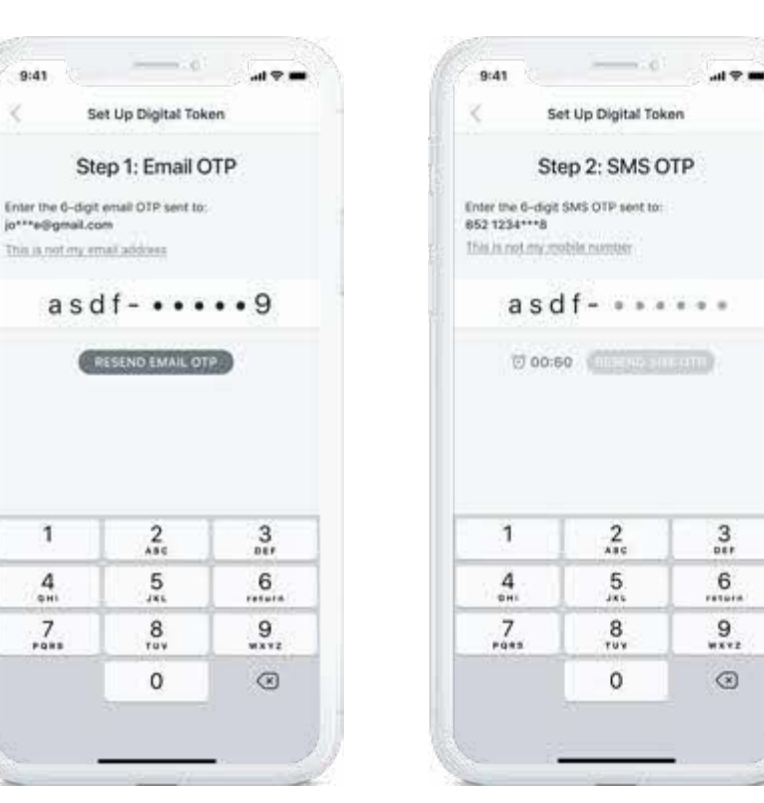

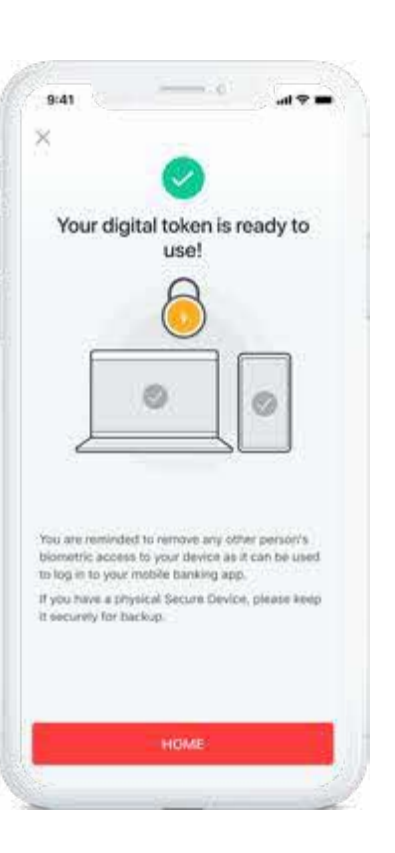

# Using the Digital Token: Authenticate online transactions with a tap

Doing your banking on a computer or tablet? Follow these simple steps to authenticate your online banking transaction.

#### Step 1

Tap **Authenticate Now** on your web browser via laptop or tablet.

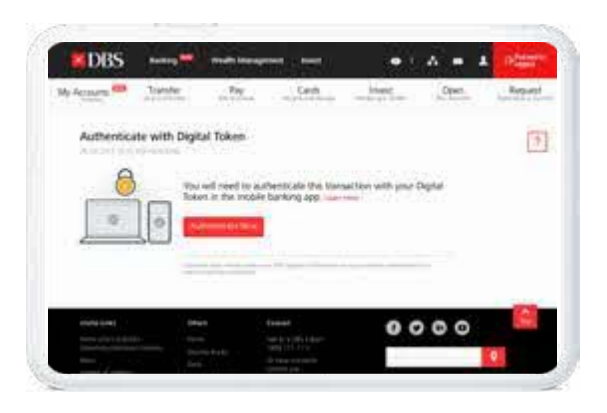

#### Note:

To safeguard your interests, an email OTP will be required for your first high-risk transaction as an additional layer of security.

#### Step 2

Tap the push notification or launch the **DBS digibank HK** app and tap **Digital Token**.

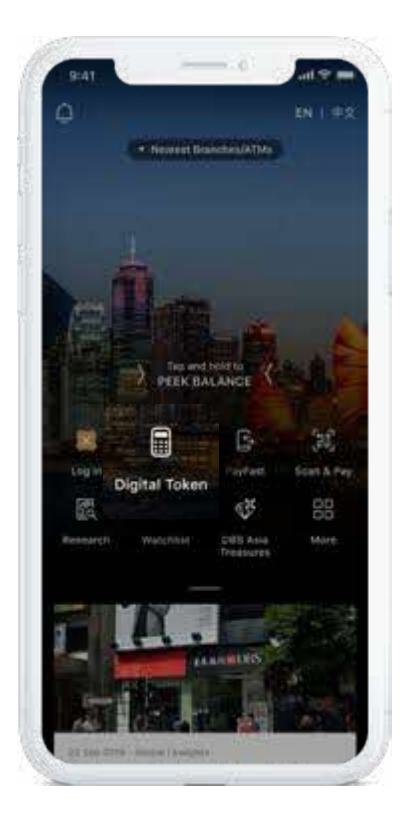

#### Step 3

Tap **Approve** and you're done.

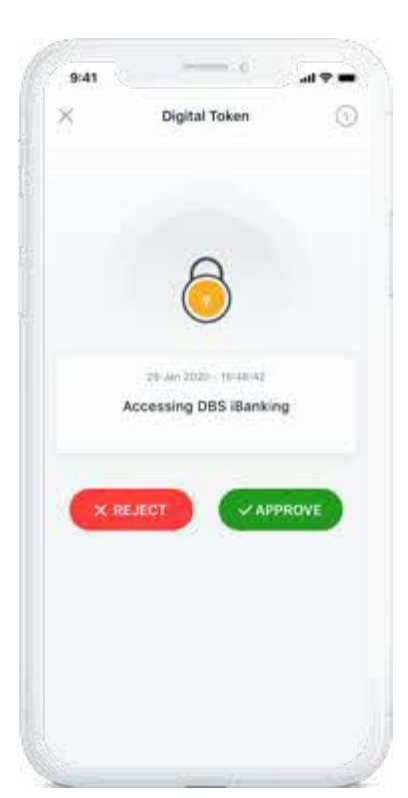

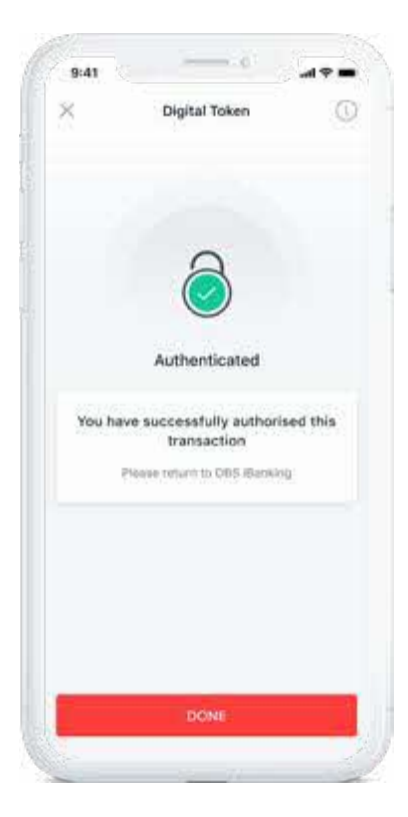

# Using the Digital Token: Authenticate transactions with manual OTP

Having issues getting Internet access on your mobile device while travelling? You can still authenticate transactions easily.

#### Step 1

Tap Authenticate Now and select Generate Secure PIN manually on your web browser.

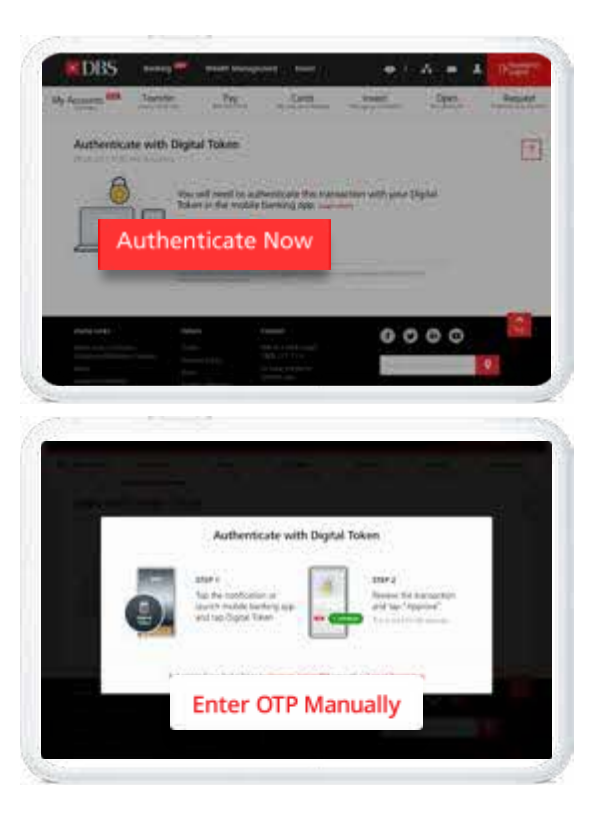

#### Step 2

Launch the **DBS digibank HK** app and tap **digital token**.

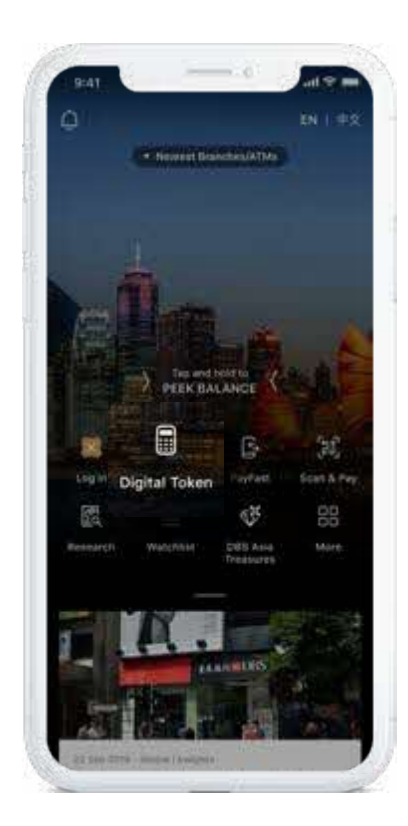

#### Step 3

Tap the button to generate a 6-digit OTP.

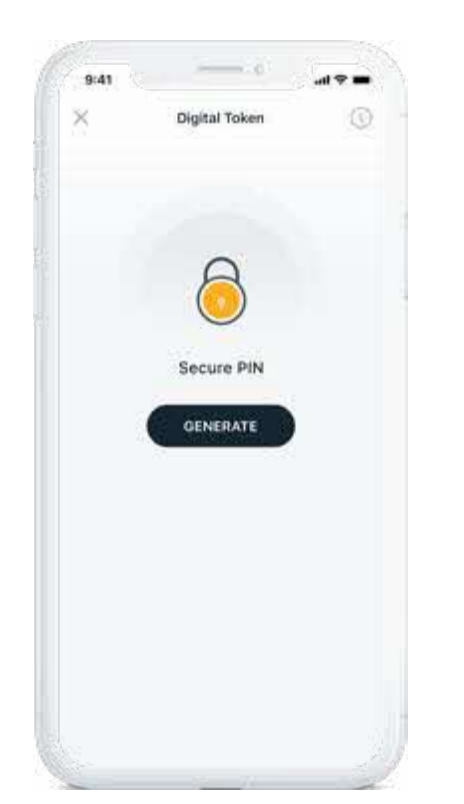

#### Step 4

Enter the 6-digit OTP on your web browser and you're done.

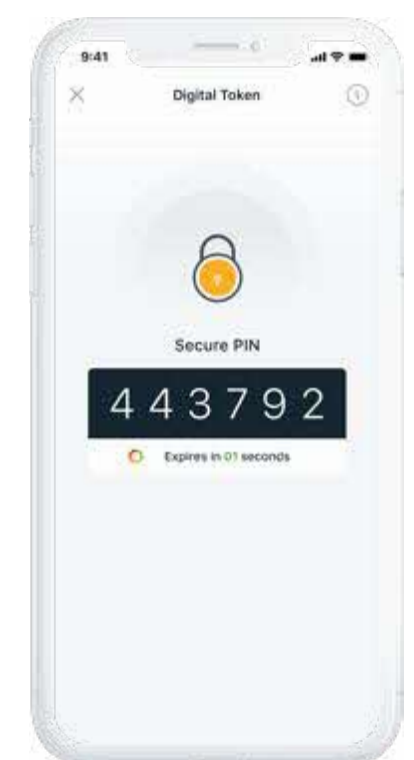

# How to manage your app settings

Enable Peek Balance and Face/Touch ID preferences in a couple of taps.

#### Step 1

Tap **More** and select **Peek Balance**.

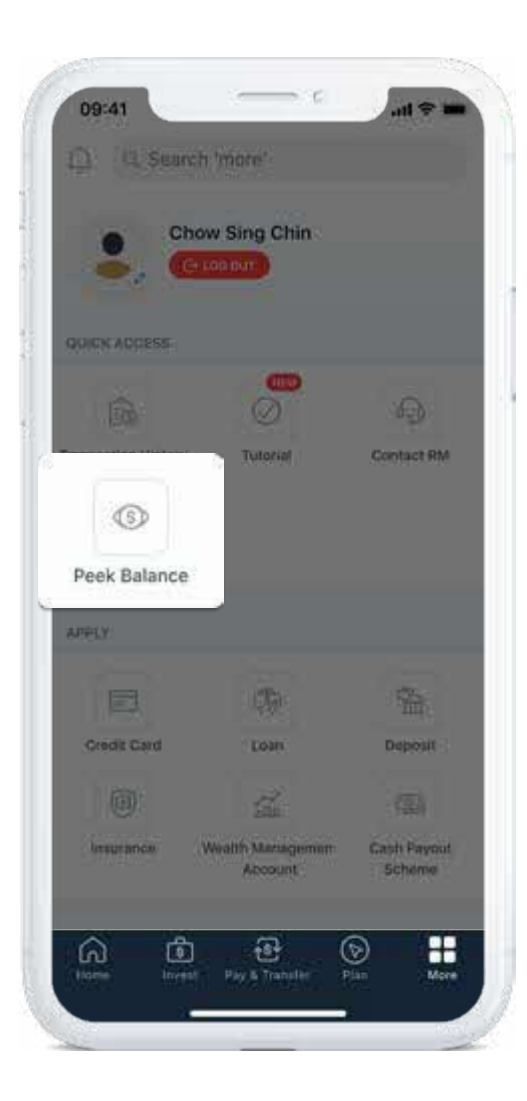

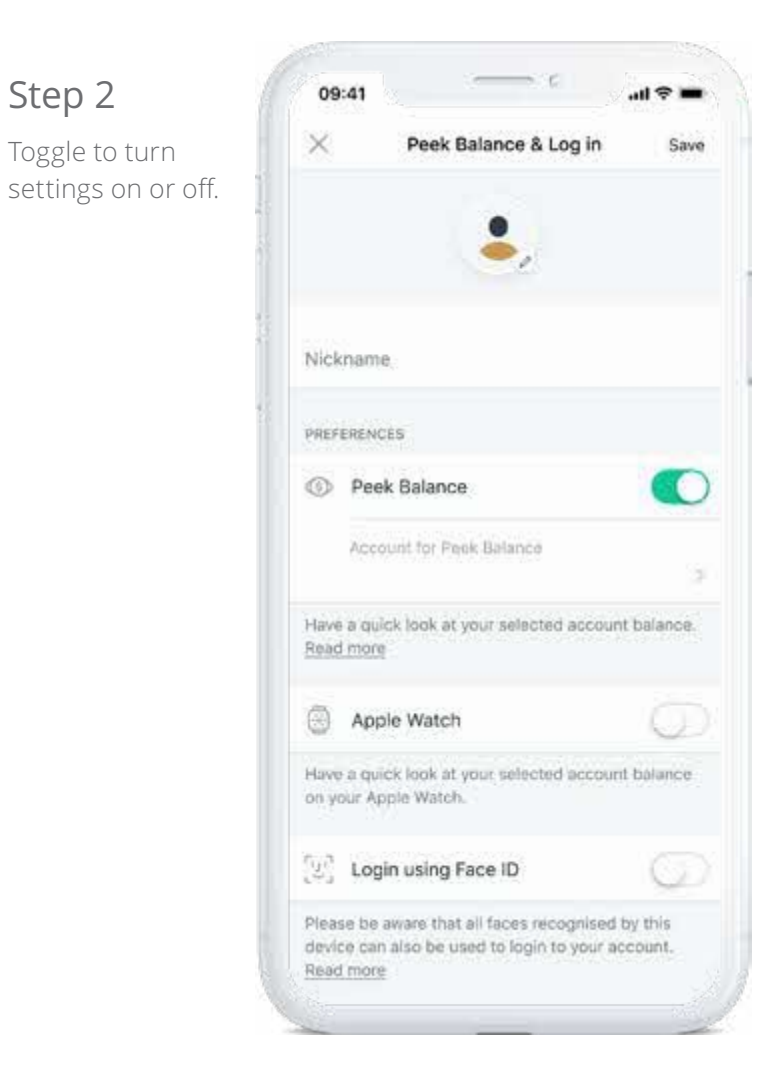

# App & security settings – customer assistance & change language

#### Have questions about our app?

Follow these simple steps to get help.

#### Step 1

Tap More.

| D C Search           | 1.9700PE1-               |                       |
|----------------------|--------------------------|-----------------------|
| Cho                  | w Sing Chin              |                       |
| 👗, 🚥                 | LOPINI                   |                       |
| QUICK ACCESS         |                          |                       |
| E22 1                |                          | 6                     |
| (20)                 |                          | 458                   |
| unicacione retroità. | Tutonat                  | COPERCE RM            |
| 0                    |                          |                       |
| Prek Balance         |                          |                       |
| AD-912               |                          |                       |
|                      | 0                        | 1                     |
| Credit Card          | Loan                     | Deposit               |
|                      | 14                       | (35)                  |
| Insurance            | Wealth Mgrnt.<br>Account | Cash Payout<br>Scheme |
|                      |                          |                       |

#### Step 2

If you aren't sure how it works, tap **Tutorial** for a step-by-step guide or tap **Contact RM** for further enquiries.

| La seconarch                    | "more"       |             |
|---------------------------------|--------------|-------------|
| Cho                             | w Sing Chin  |             |
|                                 |              |             |
| QUICK ADCE BE                   |              | 6           |
|                                 | $\odot$      | U           |
| researchese senses              | Tutorial     | Conta       |
| 0                               |              |             |
| Lines Paralica                  |              |             |
| UNCY                            |              |             |
|                                 | 1            | -           |
| Cristil Cart                    | -team :      | Clepicari   |
|                                 | 1            | 105         |
| Anna area                       | WHETH MIGHT. | Cash Payout |
|                                 | Againet      | Sularre     |
| OTHER SERVICES                  |              |             |
| Cart State of the second second |              |             |

#### Change Language

Change the app language with just a few taps.

#### Step 1

Tap More.

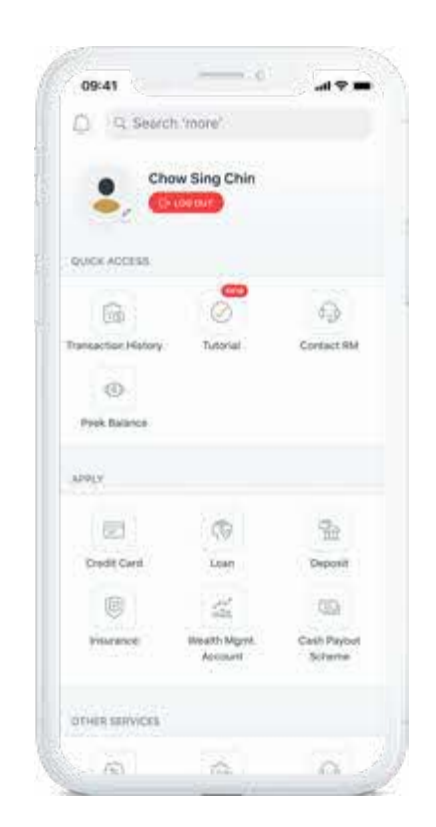

#### Step 2

Tap **Change Language** to proceed.

|      | anoge Geerseul<br>Toenster Liniz    | Manage 195<br>Settings |                                   |
|------|-------------------------------------|------------------------|-----------------------------------|
|      | ECONTY BRIVE                        | 94;                    |                                   |
| 1000 | ( (L <sup>2</sup> )<br>Fect D Logit | Change Security        | ()<br>Activity Sectors<br>Desired |
|      | Adamager<br>Degina Tobart           |                        |                                   |
|      | APRILITING &                        |                        |                                   |
|      | ()<br>Pres Salance                  | C)<br>Research &       | Avert & Subscription              |
|      | the second                          |                        |                                   |
| han  | ge Langu                            | age                    |                                   |

# Navigating the **DBS digibank HK** app

**DBS digibank HK** app gives you total control and convenient access to your banking and wealth management needs on one digital platform.

#### යි Home

Get an integrated view of your banking, trading and wealth management portfolios.

#### ि Invest

Invest in different markets, view research articles, monitor your watchlists and more.

#### 한 Pay & Transfer

Pay bills, transfer funds, and send money overseas, etc.

Save

Place Time Deposits with ease and earn a stable rate of interest for a fixed period.

#### More

Manage your app settings and access other services.

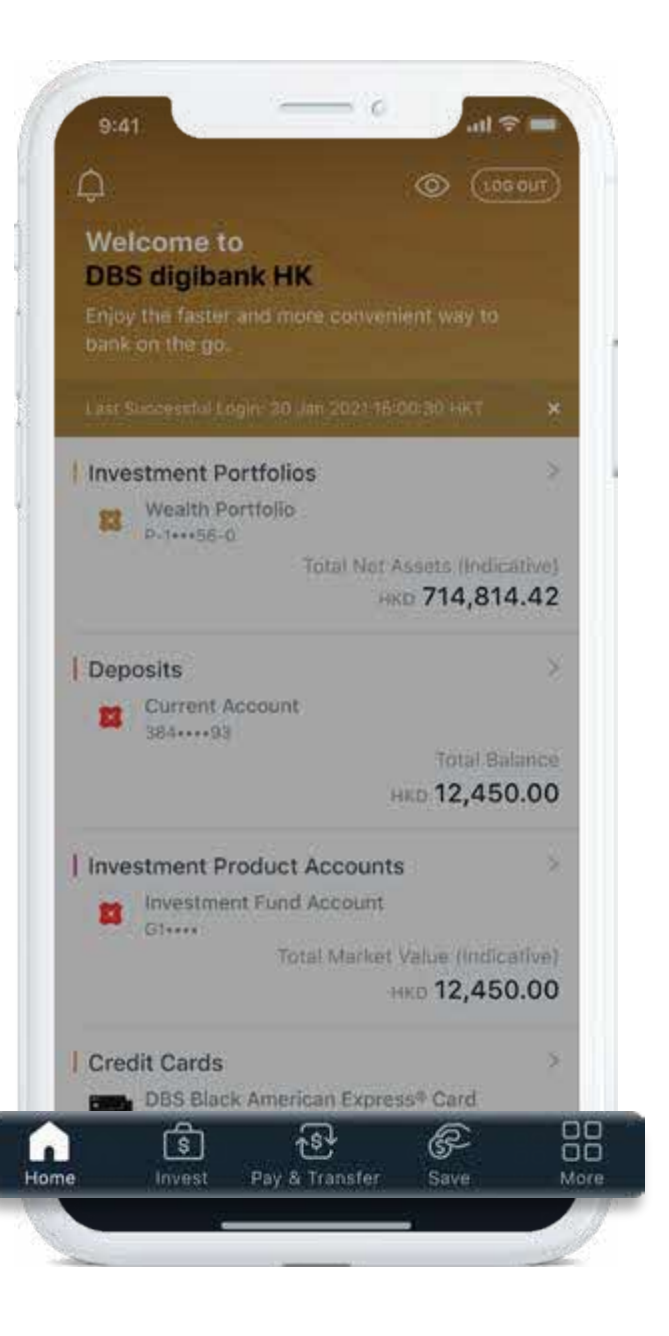

## Be in control of your Wealth Portfolio

Get a bird's eye view of your Wealth Portfolio. Deep-dive into your portfolio holdings and transactions – instantly, anywhere.

#### Note:

105

Actual trading prices may differ from indicative valuations shown and may be subject to liquidity/ risk discounts. We do not assume liability for the information and valuations provided.

Asset allocation by currencies does not include overdraft in your Wealth Portfolio. All amounts are quoted in portfolio reference currency equivalent, based on an indicative exchange rate.

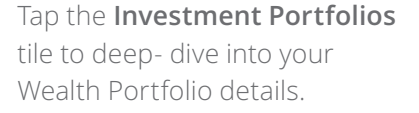

Get a detailed breakdown of your portfolio by Asset Type, Favourites, Currency.

View all pending and settled transactions in your portfolio at a glance.

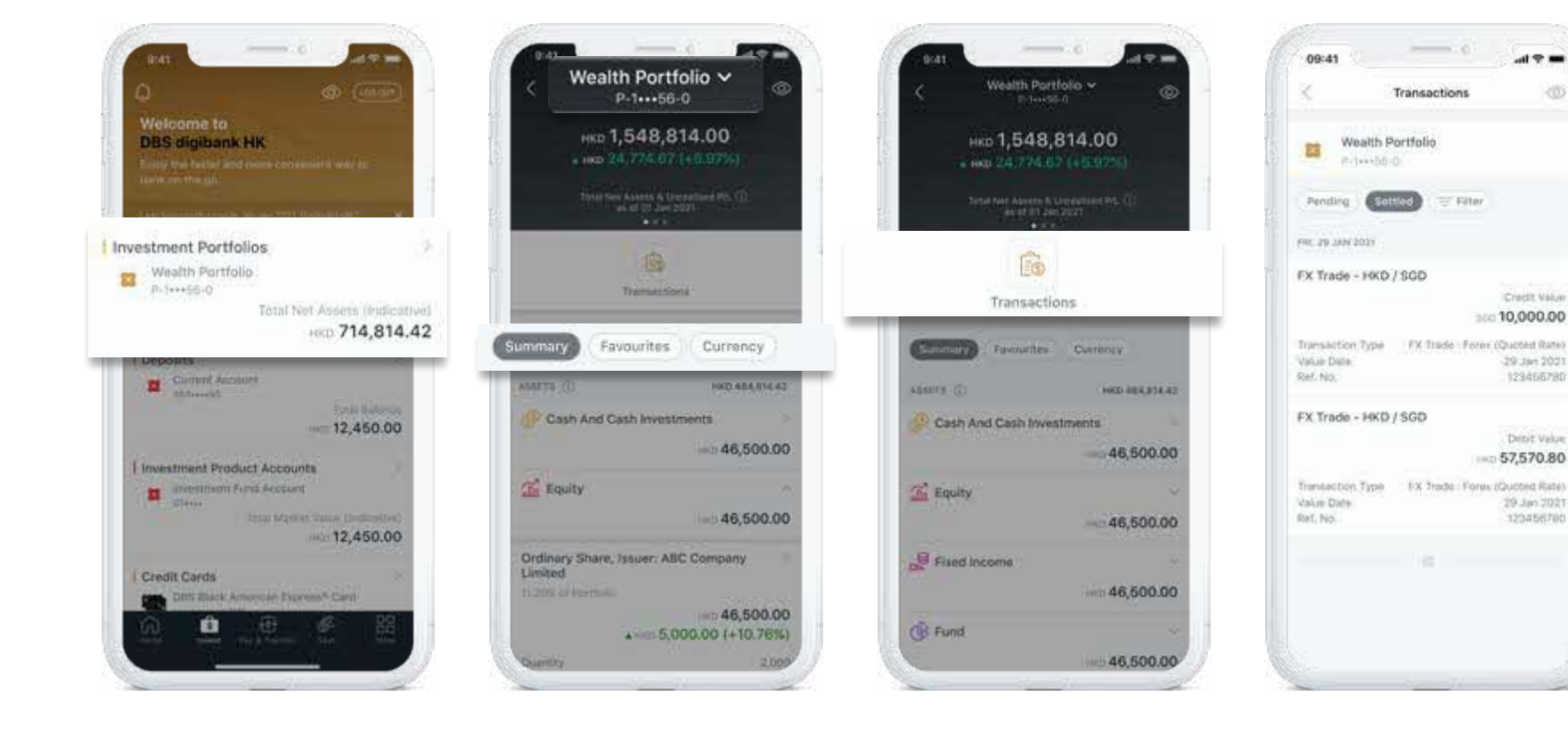

# Seize investment opportunities on the go

With all your investment needs housed under one tab, you can make informed decisions and take action instantly.

#### Invest

Tap into a full suite of online investment products across Equities, FX and Funds.

#### Watchlist

Create customisable lists to monitor your favourite stocks and keep track of market performance.

#### Research

Get the latest market news, economic trends and industry insights related to your portfolio, specially tailored for you.

#### Alerts

Stay informed on price movements of your target investment products.

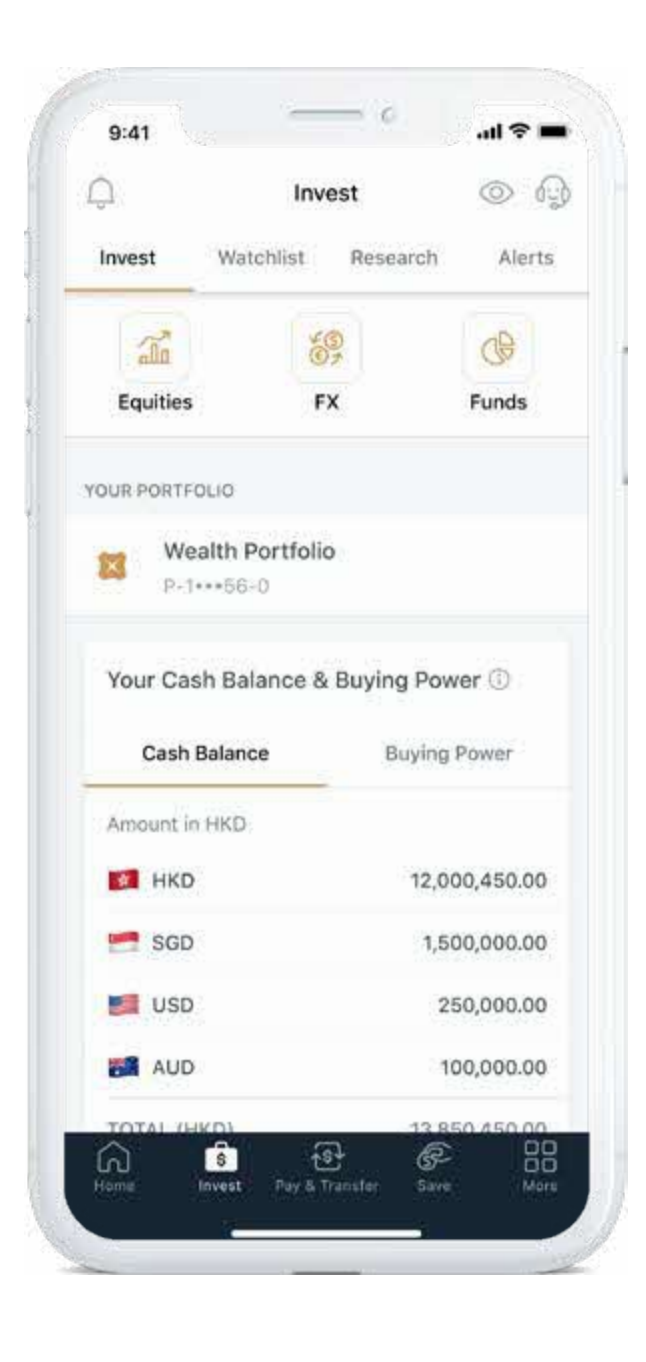

# Trade Equities across 7 major international markets

Seize investment opportunities across Hong Kong (HK), Singapore (SG), United States (US), Canada (CA), Australia (AU), Japan (JP) and United Kingdom (UK). Follow these steps to place an equity trade online.

#### Note:

To search/trade in US or CA markets, you need to accept the "Exchange Agreements" and submit your W-8 form.

To accept your "Exchange Agreements", via Internet Banking, you can go to Invest > Equity > My Account > Account Management > Market Data for US/CA.

To submit your W-8 form, you can reach out to your Relationship Manager for more details.

#### Step 1 Step 2 Step 3 Step 4 Step 5 Go to the **Invest** tab Tap search bar to find Search for a stock by Enter your order details. Review order details and place your order. stock code or name, and select **Equities**. a stock. and select one to begin trading. 9:41 **Online Equity Trading** X Trade in Q Search Equities rade sop 14.000.00 5,802.21 (+0.12%) Your Cash I ance & Broann Droom ouncements 2 MR AUD Closure of SGX (11-13 Jan '22) H CAD

Quantity

Min. 100

Invest using

I CN EUR MR GE

13 HK

0.00

| 12  | 1    | 9:41                 |                     |              |
|-----|------|----------------------|---------------------|--------------|
| ÷.  | 10   |                      | Stock Search        | n.           |
|     | 100  | 000                  |                     |              |
| el. |      | 000<br>ABC met HK    | <b>10</b>           | т            |
|     | 85   | 001<br>BED met HK    | ац.                 | us (         |
|     |      | 002<br>Cite Indi HR  | -                   | us [         |
|     |      | 003<br>QEF Inti HK   | -                   | sg i         |
|     |      | 004<br>EFG thtt HK   | <b>1</b>            | us T         |
|     |      | Trending Sear        | rches 🕥             |              |
|     |      | 000<br>ABC Ind HK    |                     | 001<br>BCD M |
|     |      | <u>(35)</u>          | SGD 31.70           |              |
|     | - 81 | Disclamer: Prices fo | some markets may be | selayed.     |

| 9:41                                                | 0               | ati 🕈 🖿           |
|-----------------------------------------------------|-----------------|-------------------|
| ×                                                   | Trade           | 0.0               |
| sa] 000                                             |                 | 3                 |
| ABC Intl HK                                         |                 |                   |
|                                                     |                 | SGD 31.770        |
|                                                     |                 | 4.271 (+0.123%)   |
| As                                                  | at 31 Dec 2022, | 10:06:45 AM (SGT) |
| 8id 29.01                                           |                 | 30.52 Ask         |
| Bid vol. 112,112,450,                               | 000 23.23       | 1,300 Ask vol.    |
| 3                                                   | Show more       |                   |
|                                                     |                 |                   |
| Buy                                                 |                 | Sell              |
| Buy<br>Order type                                   |                 | Sell              |
| Buy<br>Order type<br>Market order                   |                 | Sell              |
| Buy<br>Order type<br>Market order<br>Order duration |                 | Soll              |

Lot size: 100

- 14

| Review details         |                     |
|------------------------|---------------------|
| Total amount (indicat  | ivo)                |
| SGD                    | 3,001.83            |
| etal contract value    | sdo <b>3,000.00</b> |
| otal commission & fees | sco 1.83 👒          |
| Drder details          |                     |
| itack                  | Action              |
| 000                    | Buy                 |
| ABC Inti HK            | -3250               |
| rice                   | Quantity            |
| ao <b>3,001.83</b>     | 100                 |
| arder type             | Order duration      |
| Market order           | Fill or kill        |
| locaunt                | Date                |
| Vealth Portfolio       | 21 Aug 2022         |

Risks associated with market orders

| 9.41                                                              |                                                    |
|-------------------------------------------------------------------|----------------------------------------------------|
| ×                                                                 |                                                    |
| (                                                                 |                                                    |
| Order                                                             | received                                           |
| You can view the sta<br>clicking on view                          | itus of your request by<br>order status below.     |
| Total amount (indicati                                            | a)                                                 |
| SGD                                                               | 3,001.83                                           |
| Total contract value                                              | sap 3,000.00                                       |
| Total commission & fees                                           | statio 1.83 😒                                      |
| Order details                                                     |                                                    |
|                                                                   |                                                    |
| Stock                                                             | Action                                             |
| Stock<br>000                                                      | Action Buy                                         |
| Stock<br>000<br>ABC IntLHK                                        | Action<br>Buy                                      |
| Stock<br>000<br>ABC IntLHK<br>Price                               | Action<br>Buy<br>Quantity                          |
| Stock<br>000<br>ABC IntL HK<br>Price<br>sco 3,001.83              | Action<br>Buy<br>Quantity<br>100                   |
| Stock<br>000<br>ABC IntLHK<br>Price<br>sce 3,001.83<br>Order type | Action<br>Buy<br>Quantity<br>100<br>Order duration |

# Online Equity Trading Order status, amend orders, my stocks

View your order status and your holdings, and amend/cancel your orders easily if you change your mind.

Watchlist

Filled price/ Filled quantity

900 245.42000

50 et 1.000.000

500 245.42000

50 of 1,000,000

840 245.42000

50 of 1,000,000 sao 245,42000

50 of 1,000,000

\$00 245,42000

50 of 1,000,000

**Online Equity Trading** 

History

All status

REPORTE

Search holding by stock code or name.

Orders

#### Note:

For HK market, orders can allow amendment for both price & quantity.

For US & CA markets, only cancellation can be done for orders.

For SG, UK, AU, JP and CA markets, orders can only allow amendment to lower quantity.

#### Step 1

Tap Orders on the Equities homepage to view pending and completed orders.

| 9:41  | n                                                                                 | 9:41                  |
|-------|-----------------------------------------------------------------------------------|-----------------------|
|       | Online Equity Trading<br>Wealth Portfolio 5-123456-0 =                            | < C<br>We             |
| Overv | New Holding Orders Watchilist                                                     | Overview He           |
|       | Search                                                                            | Order status          |
| Inc   | isotive market value but covi ()                                                  | Online ~              |
|       | 5.802.21 (+0.12%)                                                                 | Q Search I            |
|       |                                                                                   | Stock \$              |
| Ann   | ouncements 2                                                                      | ABC Intt HK           |
|       | · Marked motion anomatalat                                                        | 100 001               |
|       | Lorem iosum dolor sit amet. consectebut                                           | BCD Intl HK           |
|       | edipiscing etit, Lhuc Lec is here.                                                | so 002<br>CDE Intt HK |
|       | (Constraint games)                                                                | 10 003                |
|       | New agreement required to place HK                                                | DEF Intl HK           |
|       | Autority (many district of armit, commutation<br>adaption of the Data Life (Owns) | BG 004<br>EFG         |
|       | 20 A                                                                              | 100                   |
|       | Show all                                                                          |                       |

#### Step 2

Select a stock to view details and tap Amend Order or Cancel Order.

#### Step 3

Enter your order details.

#### Step 4

Review order details and place your amendment or cancellation order.

| $\times$               | Order              | r details               | Ö                |
|------------------------|--------------------|-------------------------|------------------|
|                        | 80                 | 001                     |                  |
|                        | BCD                | Intl HK                 |                  |
|                        | Partia             | ally filled             |                  |
|                        | Sin .              | 6                       |                  |
|                        | View stock<br>into | View filled<br>details  |                  |
| Action                 |                    | Channel                 |                  |
| Buy                    |                    | Online                  |                  |
| Order price            | 6                  | Filled price            |                  |
| sen 30.50              |                    | sco 30.50               |                  |
| Filled quar            | itity              | Order type              |                  |
| 100 out o              | f 500              | Limit orde              | r)               |
| Order dura             | tion               | Account                 |                  |
| Good till<br>31 Dec 20 | max<br>)22         | Wealth Po<br>S 123456 1 | rtfolio<br>SGD-1 |
| Order plac             | ed on .            | Last update             | d on             |
| 25 Aug 2<br>10:01:02   | 020<br>AM (SGT)    | 25 Aug 20<br>10:01:02 A | 20<br>M (SGT)    |
| 🛞 Ca                   | ncel order         | Pf Amer                 | nd order         |

| Ame                   | nicorder                   |
|-----------------------|----------------------------|
| 50 001                |                            |
| BCD Intl HK           | >                          |
|                       | SGD 31.75                  |
|                       | A sop 4.21 (+0.12%)        |
| As at 31              | Dec 2022, 10:06:45 AM (SG) |
| Action                | Order price                |
| Buy                   | sco 29.24                  |
| Quantity filled       | Order type                 |
| 100 out of 500        | Limit order                |
| ~ 5                   | Show more                  |
| ew quantity           | Lot size: 100              |
| 200                   | - 1 - C                    |
| ning former Tests (2) | con 100 000 00             |
| iying power (ind.) 🤤  | sce 100,000.00             |
|                       |                            |
|                       |                            |
|                       |                            |

| 9:41                           | ail † <b>≡</b>                   | 9:         |
|--------------------------------|----------------------------------|------------|
| × Am                           | and order                        | ×          |
| Review details                 |                                  |            |
| Total amount lindica           | ative)                           | 53         |
| SGD                            | 3,001.83                         | . v        |
| Amendment details              |                                  | *          |
| Original quantity              | New quantity                     |            |
| 300                            | 200                              |            |
| Order details                  |                                  | Tota       |
| Stock                          | Action                           |            |
| 001<br>BCD Intl HK             | Buy                              | Ord        |
| Price                          | Quantity filled                  | Sto        |
| 500 29.24                      | 5                                | 001        |
| Order type                     | Order duration                   | BCI        |
| Limit order                    | Good for today                   | Pric       |
| Account                        | Order placed on                  | 560        |
| Wealth Portfolio<br>S-123456-1 | 25 Aug 2021<br>10:34:23 AM (SGT) | Ord        |
| Transaction ID                 |                                  | The second |

| 9:41                                       | all 👻 💻                                       |
|--------------------------------------------|-----------------------------------------------|
| ×                                          |                                               |
|                                            |                                               |
| Order r                                    | eceived                                       |
| You can view the sta<br>clicking on view o | tus of your request by<br>order status below. |
| Total amount (indicativ                    | a)                                            |
| SGD                                        | 3,001.83                                      |
| Total contract value                       | son 3,000.00                                  |
| Total commission & fees                    | 500 1.83                                      |
| Order details                              |                                               |
| Stock                                      | Action                                        |
| 001<br>BCD Intl HK                         | Buy                                           |
| Price                                      | Quantity                                      |
| 560 3,001.83                               | 200                                           |
|                                            |                                               |
| Order type                                 | Order duration                                |

# Invest in over 250 funds at your fingertips

With a guick search, you can invest in over 250 funds in 10 currencies, wherever you are.

#### Step 1

Go to the **Invest** tab and select Funds.

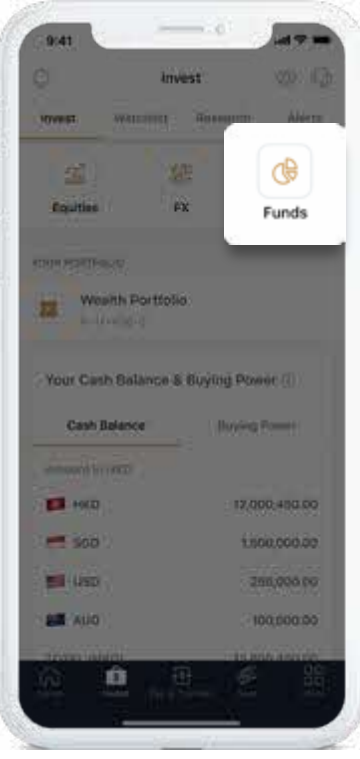

#### Step 2

Search for a fund from our fund list by fund name, fund code or ISIN. Sort and filter functions are available.

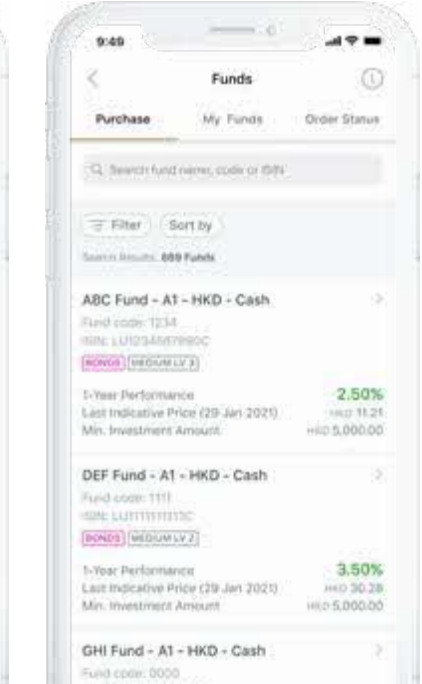

BONDE [MEDIUM LV.3]

Step 3

View fund information.

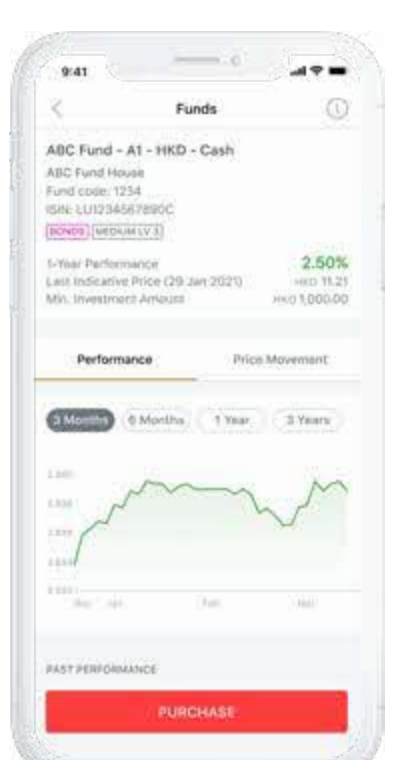

#### Step 4

Verify order details and submit your order. Your funds holdings will be reflected in your portfolio once the order is settled.

| 950                                                                                                    | 954                                                                                                    |
|----------------------------------------------------------------------------------------------------|----------------------------------------------------------------------------------------------------|
| × Purchase Fund                                                                                                | × Log Dut                                                                                                 |
| ABC Fund - A1 - HKD - Cash<br>ABC Fund hoose<br>Fund code: 1254<br>ISIN: LU123456/2000C<br>(BCND) (BEDUK (V.3) | Order Request Received                                                                                    |
| Last Indicative Price (29 Jan 2021) HIC 11.21<br>Daily Cut-Off Time (1) 3.00 PM                                | mail on your order submission. Should you have any<br>enquiries, please contact your Relationship Manager |
| DISITING ACCOUNT                                                                                               | Purchase Amount<br>HKD 5,000.00                                                                           |
| Wealth Portfolio                                                                                               | Lanz Inclusive Prior. 9402 11.21<br>(29) Jan 2021)                                                        |
| Cash Salance (): 1 HKD 12,000,450,00                                                                           | Fund Name                                                                                                 |
| Amburé (1900)<br>5000                                                                                          | ABC FUND - AT - PRO- Cash                                                                                 |
| Min. Investment Amount: HKD 5,000.00                                                                           |                                                                                                    |
|                                                                                                    | VIEW ORDER STATUS                                                                                         |
| NEXT                                                                                                    | GO TO INVEST                                                                                              |
| s                                                                                                    |                                                                                                    |

# Invest in over 250 funds at your fingertips

Check your order status and view your fund holdings on the go after you have placed your orders.

View the order status of your funds subscription or redemption order.

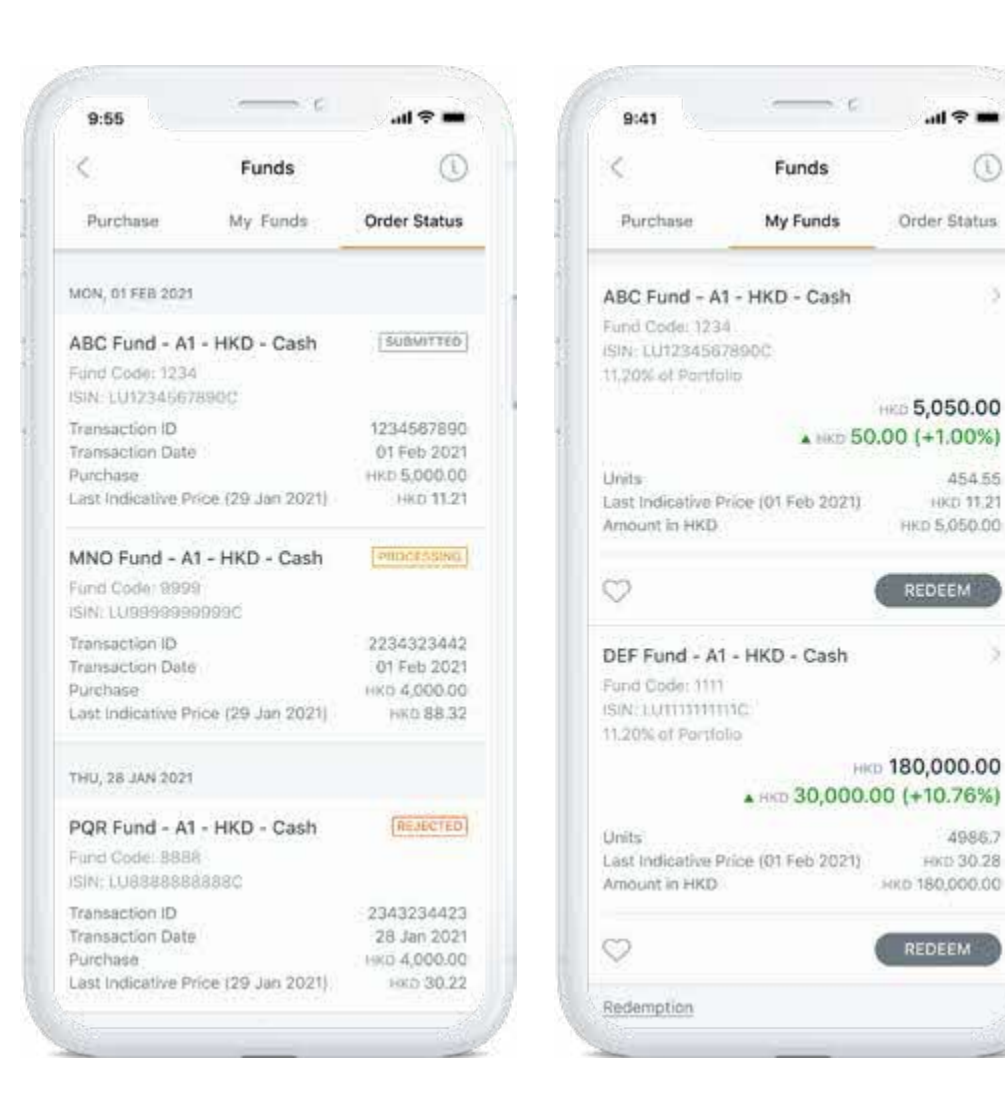

View your settled funds holdings with the option for redemption.

# Take advantage of preferential FX rates

Buy and sell from 14 currencies – AUD, CAD, CHF, CNY, DKK, EUR, GBP, HKD, JPY, NOK, NZD, SEK, USD and SGD, and enjoy preferential rates on foreign currencies.

#### Step 1

Go to the **Invest** tab and select **FX**.

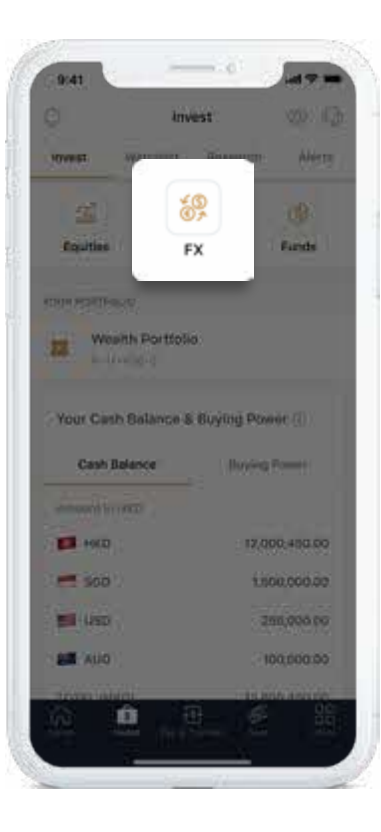

# Select your Buy/Sell currency from the menu.

Step 2

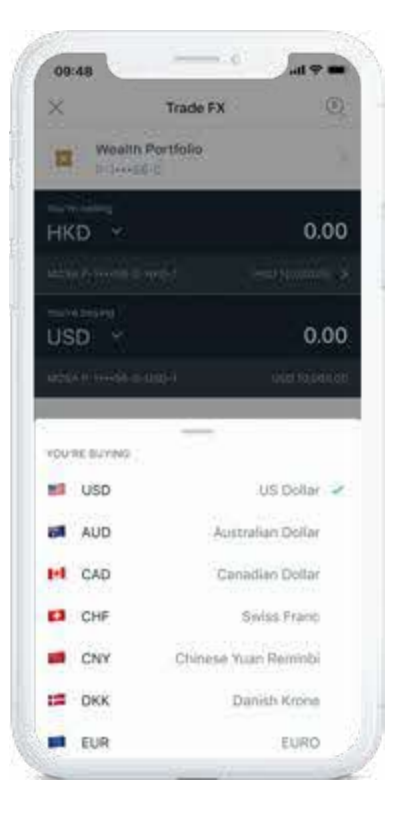

#### Step 3

Enter the transaction amount and settlement date.

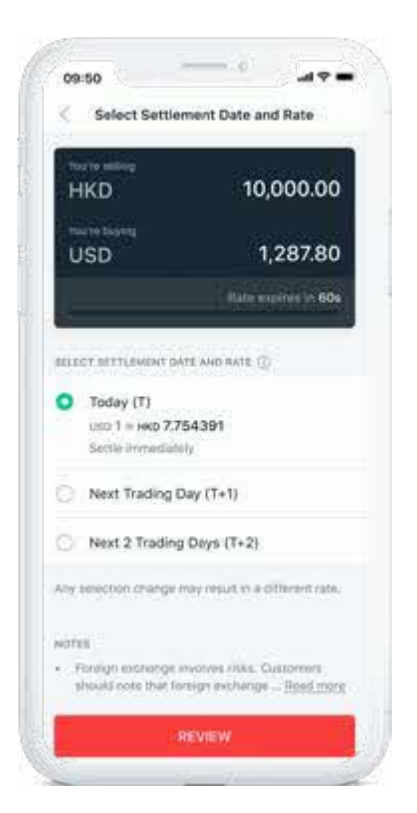

#### Step 4

Verify details and submit your order.

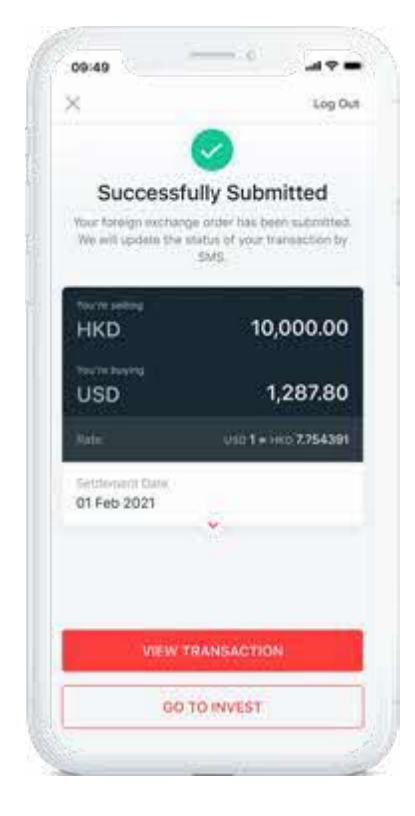

#### Note:

An FX instruction placed within Wealth Management Accounts before the relevant cut-off time will be processed instantly in general. However, the crediting of funds may vary depending on the cut-off time and local public holidays. For more details, please refer to https://www.dbs.com.hk/ibanking/helptransfer.html#1.

#### Note:

The minimum online transaction amount is HK\$50 and the maximum is USD\$1,000,000 (or the equivalent of either amount).

# Never miss an opportunity with alerts and watchlists

Create personalised watchlists to keep track of market movements.

#### Step 1

Go to the **Invest** tab and select **Watchlist**.

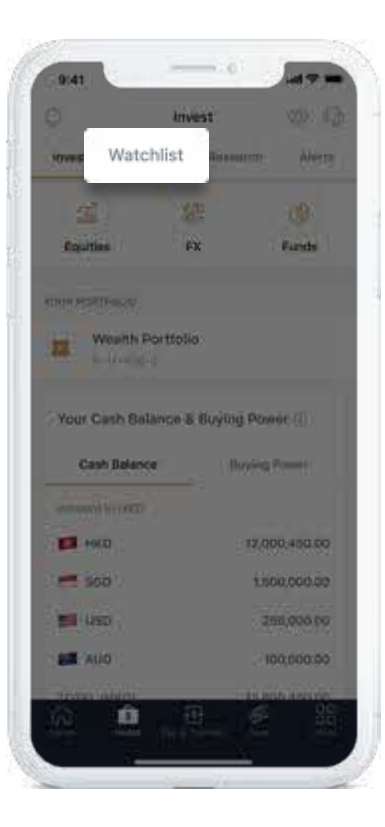

#### Step 2

Tap **Add** to search for a stock, or **Import** to import a stock from your holdings.

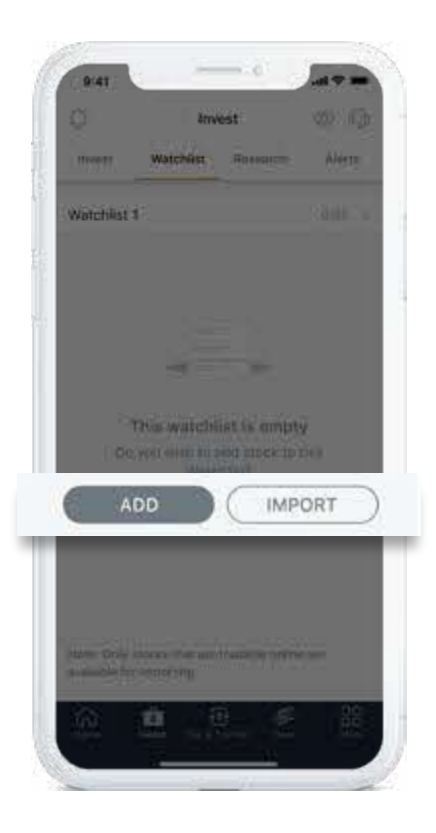

#### Step 3

Tap on the stock to import to your watchlist and you're done.

| ×     | Import Stock                | \$            |
|-------|-----------------------------|---------------|
| WAT   | DHUIST NAME (7AP TO EDITI   |               |
| Wat   | chlist 1                    |               |
| ыú    | CT STOCKS TO IMPORT         | SELECT ALL    |
| (inte | n                           |               |
| 2     | ABC INTL                    |               |
|       | CDE Company<br>HIC COE      |               |
| 13    | EFG LTD Company             |               |
| ۵     | GHEINTL LTD                 |               |
| Note  | Only stocks that are tradeb | le orlina are |
|       | and in the second           |               |
|       |                             |               |
|       |                             |               |

| 0                                   | Invest             | 0                     | 0    |
|-------------------------------------|--------------------|-----------------------|------|
| invest. Wate                        | Nist Rese          | arch Ale              | erne |
| Watchlist 1                         |                    | 19073                 | 67.5 |
| ( Add ) ( MEd                       | 0 3                | Stream Price          |      |
| BTOCK NAME C<br>Mit L Symbol   Repa | LAST 1<br>W        | CHANGE 1<br>3) Change |      |
| ABC Ltd<br>HK ( MMU ) XD            | 1.250              | -0.020<br>-1.680%     |      |
| DEF Ltd<br>3G178221+                | 1.860<br>3,158,200 | 0.020                 |      |
| GHI LM<br>BG (TROUL)                | 2.700<br>294,900   | 1                     |      |
| ABC                                 | 3,600.0<br>590     | 8.0<br>0.140%         | 3    |
| DEF<br>UK) 88501-                   | 109.1250           | -0-3750<br>-0.364%    | 107  |
| GHI Ltd<br>CA (MAIU ) XD            | 1,250<br>6,223,505 | -0.020                |      |
| JKF Company<br>US1JKF11+            | 1.860              | 0.020                 |      |
| G 🕯                                 | - Đ                | æ                     | 88   |

# Never miss an opportunity with alerts and watchlists

With price alerts, you'll know in an instant when your equities & FX hit the target price.

#### Note:

Investment products available for price alert setup do not mean that they are actually available for trading. The availability and transaction channels of investment products are subject to the actual condition upon transaction. The information provided by the service is for reference only and is not an investment advice and does not constitute any offer or solicitation to trade. The Bank does not bear any loss induced by service delay or inaccuracy of information.

#### For Equities,

SGX quotes triggered price alerts are real time.

HKEX, NYSE/NASDAQ, TSX (Equity), and LSE quotes triggered price alerts are delayed by at least 15 minutes.

TSE quotes triggered price alerts are delayed by at least 20 minutes.

TSX (Warrant) quotes triggered price alerts are delayed by at least 20 minutes. ASX quotes triggered price alerts are delayed by at least 2 hours.

#### Step 1

Tap ( or select Alerts from from the Invest tab, and select Add Price Alert.

#### Step 2

Select the product type you wish to create a Equity/FX alert for.

#### Step 3

Search for the product.

#### Step 4

up.

Enter details to complete the set-

In order to receive your price alerts, tap "**Go to Settings**" to subscribe directly.

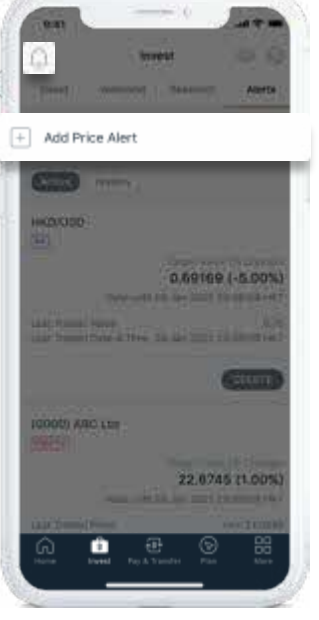

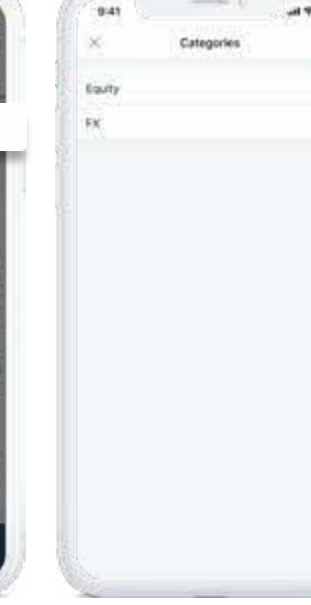

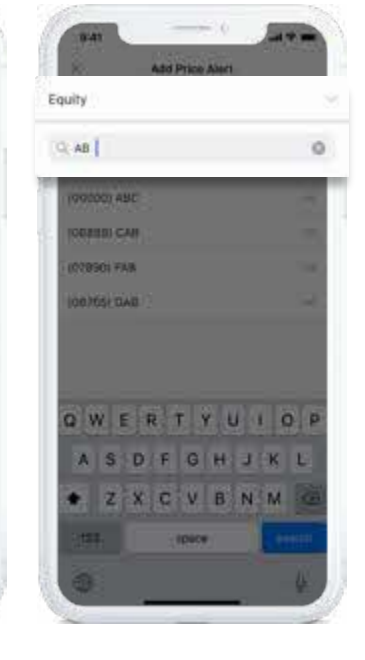

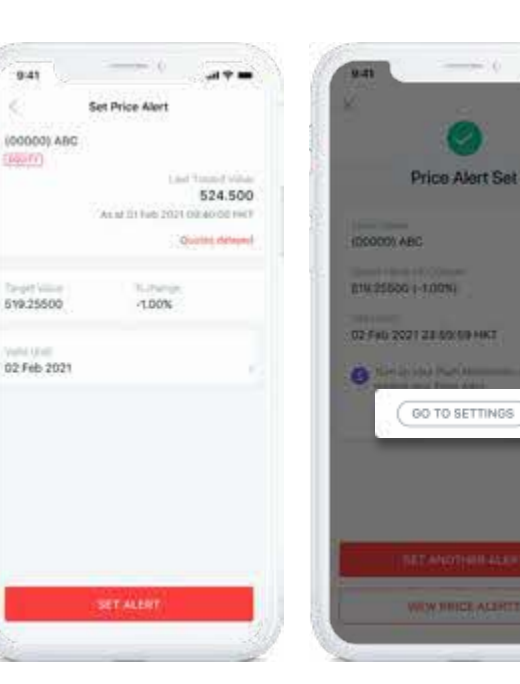

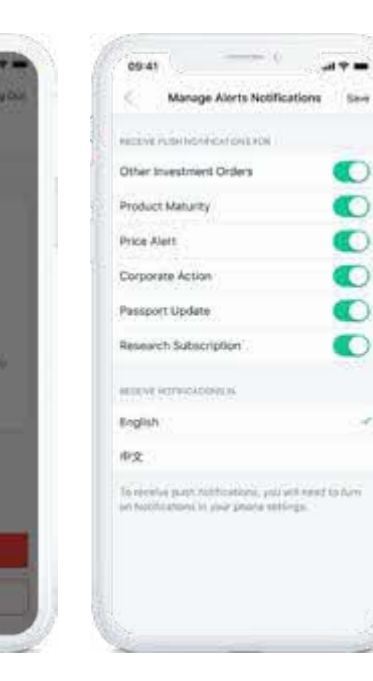

# Make sharper investing decisions with Personalised Research

Browse our research investment articles for in-depth analysis on industry insights, economic trends and market news personalised to you.

### Tap **Research** under **Invest** tab.

View customized market research based on your portfolio. Tap "**Manage Subscription**" to manage your research subscriptions by type, in order to zero in quickly on what you want to know.

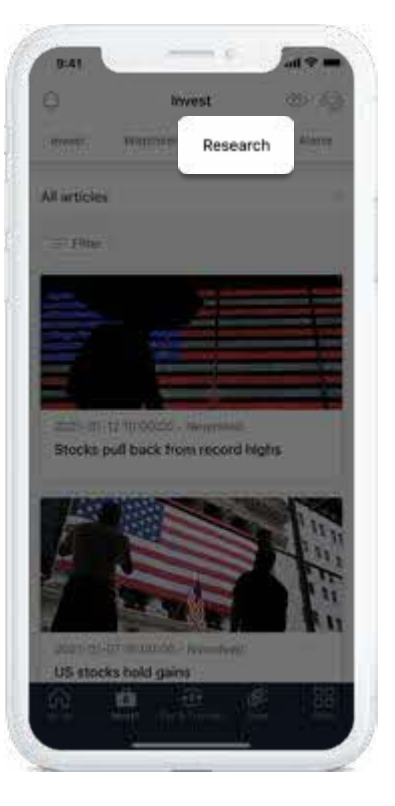

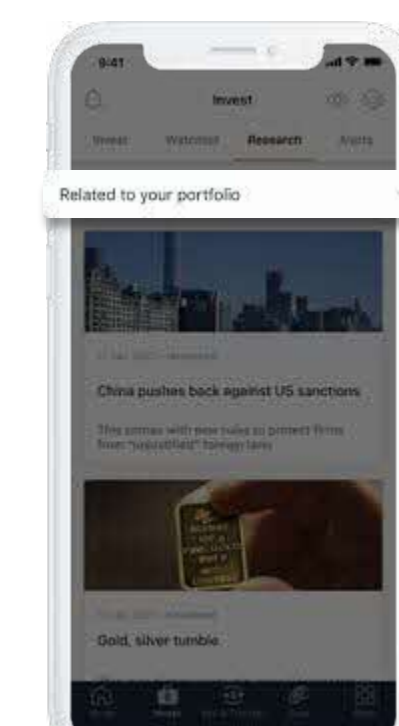

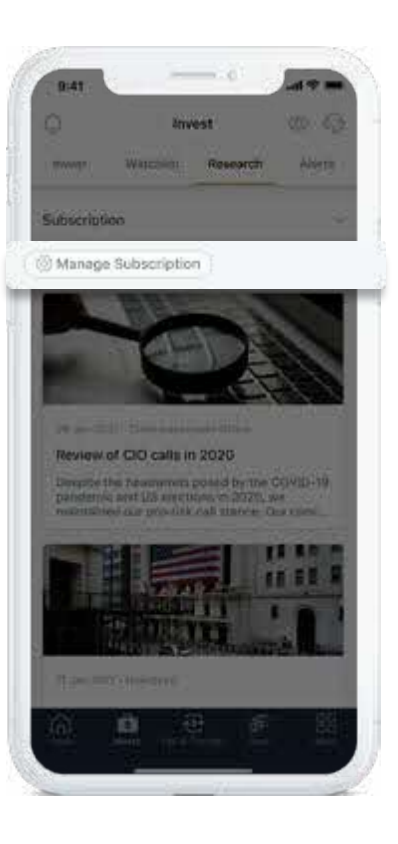

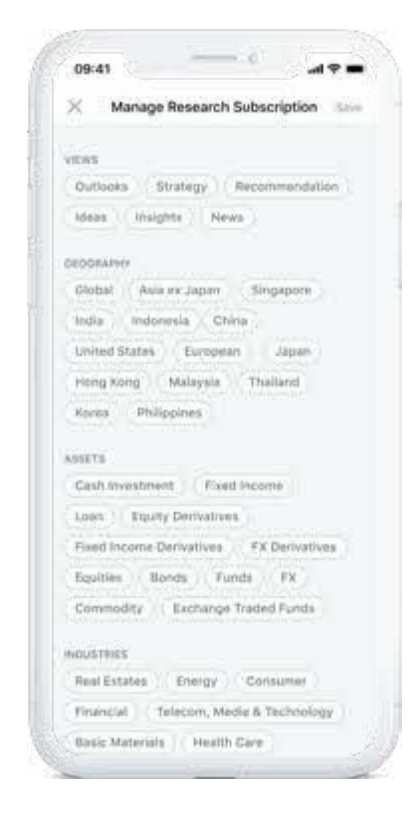

# Quick access to payment & transfer services

Register and manage recipients, start transfers and access to the popular payment & transfer services instantly – all in one tab.

#### PayFast

Transfer to your friends using a mobile number or email address.

#### Scan & Pay

Scan the FPS QR code or insert the QR code image to pay bills or friends.

#### Local Transfer

Transfer to a local recipient account instantly and for free.

#### Overseas Transfer

Transfer to overseas recipients with **DBS Remit** in the same day – and with no charges at all.

#### Bill Payment

Pay your merchant bills or other banks' credit cards.

#### Currency Exchange

Buy or sell foreign currency between your accounts.

#### Scheduled Transaction

View or mange your scheduled payments or transfers.

| A PROPERTY AND ADDRESS                             |                                   |                                          |
|----------------------------------------------------|-----------------------------------|------------------------------------------|
| CT OF SAME AND AND AND AND AND AND AND AND AND AND |                                   | 1.1.1.1.1.1.1.1.1.1.1.1.1.1.1.1.1.1.1.1. |
| e x x                                              | 65                                | 0                                        |
| PeyPast Scan & Pay Loc<br>Trans                    | ai Oversous Sitti<br>dar Transfer | PepPast Sci                              |
| Neters                                             | Terrardian                        | (1000)                                   |
| Current Account                                    | CTTL MALERSON                     | St. Your De                              |
| Adam Chan                                          |                                   | It's Other C                             |
| Alc new                                            | C)                                | A Local R                                |
| interest of                                        |                                   | 128.12.00-2                              |
| Cerviny Wong                                       | 0                                 | (1) Oversel                              |
| 1114440780                                         |                                   | 12 874                                   |
| Thomas Chan<br>total lenge                         | <u>O</u>                          |                                          |
| CHAN Ter Mer Pare                                  | . (d                              |                                          |
|                                                    |                                   |                                          |
|                                                    |                                   |                                          |

| Insert Al Free<br>Source Recipients<br>Set Table<br>Set Table<br>Set Table<br>Set Set Table<br>Set Set Set Set<br>Set Set Set Set<br>Set Set Set<br>Set Set Set<br>Set Set Set<br>Set Set Set<br>Set Set Set<br>Set Set Set<br>Set Set Set<br>Set Set Set<br>Set Set Set<br>Set Set<br>Set Set Set<br>Set Set<br>Set Set<br>Set Set<br>Set Set<br>Set Set<br>Set Set<br>Set Set<br>Set Set<br>Set Set<br>Set Set<br>Set Set Set<br>Set Set Set<br>Set Set Set Set<br>Set Set Set Set<br>Set Set Set Set Set<br>Set Set Set Set Set<br>Set Set Set Set Set Set Set Set Set Set |
|----------------------------------------------------------------------------------------------------|
| Local Recipients Local Recipients Local Recipients Local Recipients Local Recipients Local Recipients Local Recipients Local Recipients Local Recipients Local Recipients Local Recipients Local Recipients Local Recipients Local Recipients Local Recipients                                                                                                    |
| Ktart Cher<br>Set Raw<br>Stor Aver<br>Color Aver<br>Color Aver                                                                                                    |
| Denny wong<br>Col Any<br>Tribunger<br>Thereas Chan<br>Tribunger<br>COAN To Shor Poor<br>COAN To Shor Poor                                                                                                    |
| Thereas Crieft<br>rindelike OrdAN T++ M5+ P+++<br>ab1 genetics                                                                                                    |
| CHAN T M P                                                                                                    |
|                                                                                                    |
| Corrseas Recipients                                                                                                    |
| (i) an                                                                                                    |

Manage your recipient by simply swipe to left or tap the info icon.

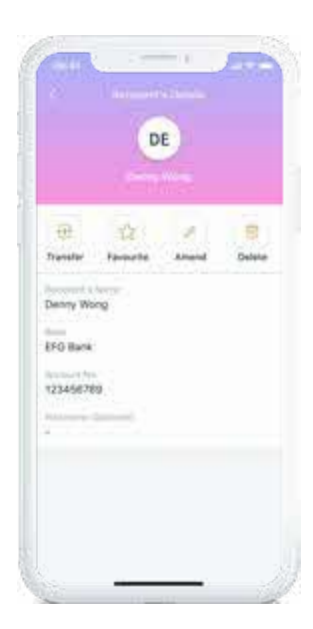

# How to make local funds transfers between your own DBS accounts & cards

Transfer funds between your DBS accounts and cards, straight from your mobile. With this feature, you can top up or withdraw funds from your Wealth Account (P-Account).

#### Step 1

Go to the **Pay & Transfer** tab and select **Local Transfer** to make a funds transfer.

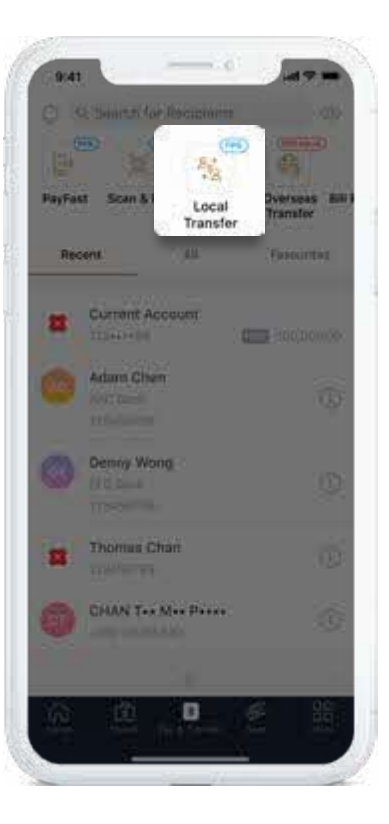

#### Step 2

유

To transfer to your DBS Account, tap **All** then select **Your DBS Accounts and Cards**.

Overseas B

6

100

.

Scan & Pay

Your DBS Account & Cards

Other Credit Cards

Cocel Recipients

1 88h

Overseas Recipients

All

0

#### Step 3

Select your source of funds and enter the transfer amount. Verify the details and complete your transaction.

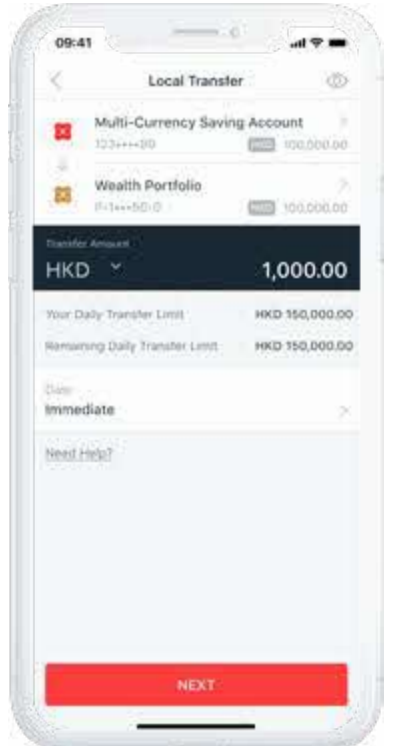

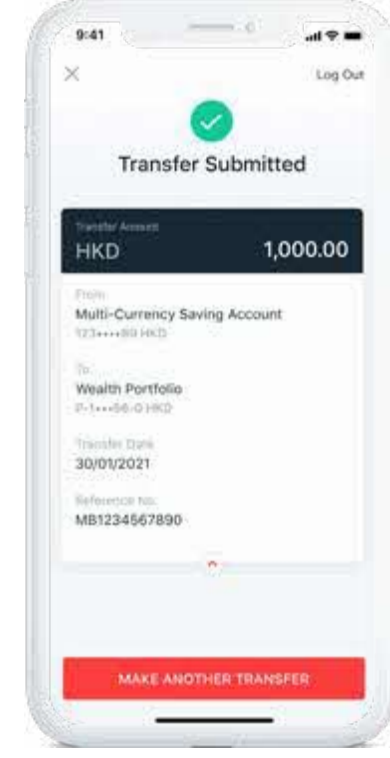

## Activate FPS services

Register your mobile number or email address to receive money. Activate your PayFast and Scan & Pay Limit, you can then send funds to your friends or top up e-wallet with a mobile number, email address or simply pay with FPS QR code.

#### Step 1

Go to the **Pay & Transfer** tab, select **PayFast**, tap on **FPS Settings**.

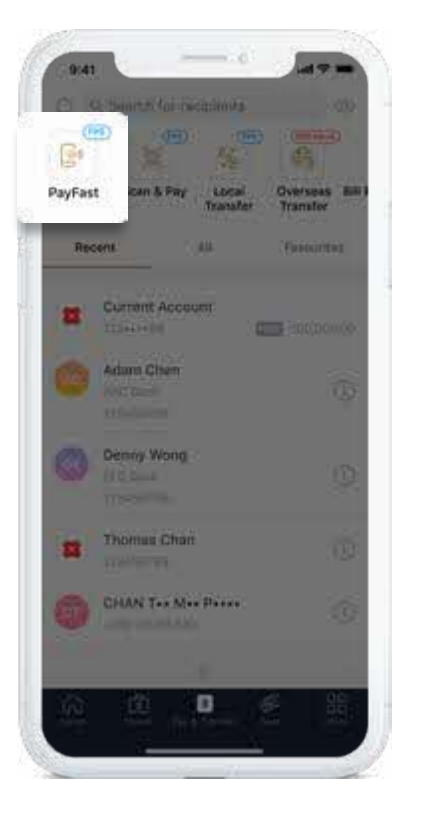

#### Step 2

Select the service you want to register for and enter or select the required information. Verify your details and complete the registration.

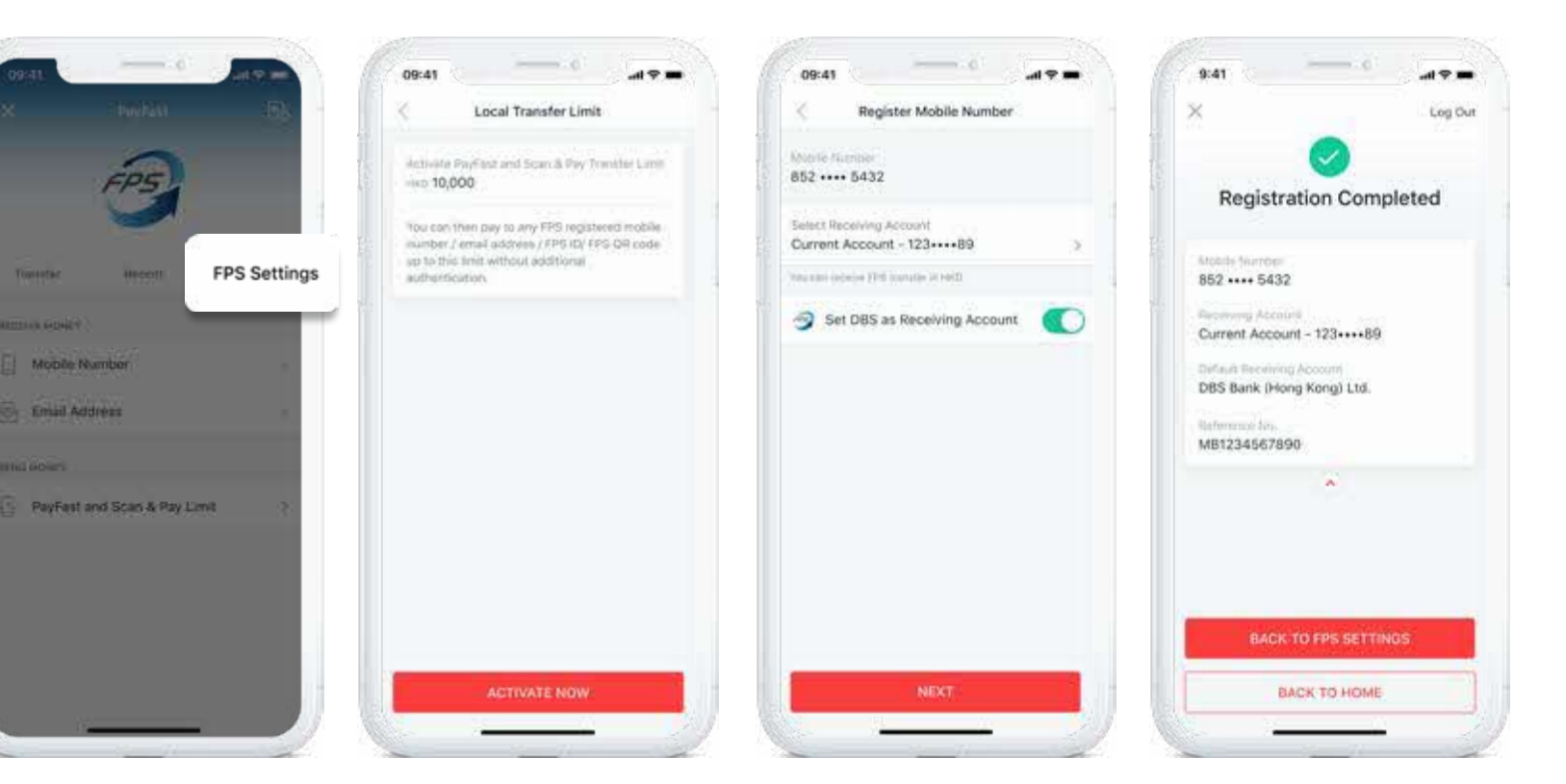

No need to register or enter long bank account numbers. Simply enter a mobile number or email address of your friends or the ones registered under the e-wallet to start the transfer.

#### Step 1

Simply tap **PayFast** on the **pre-login home page**. Or go to the **Pay & Transfer** after login and select PayFast.

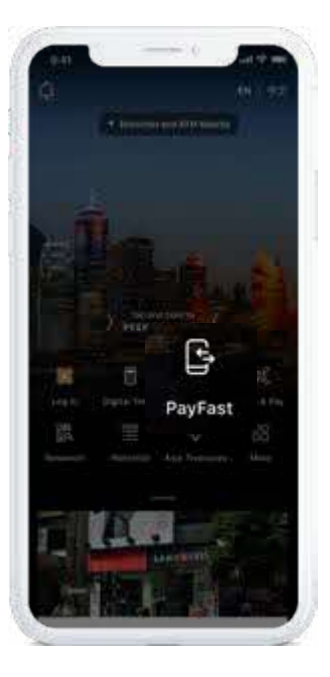

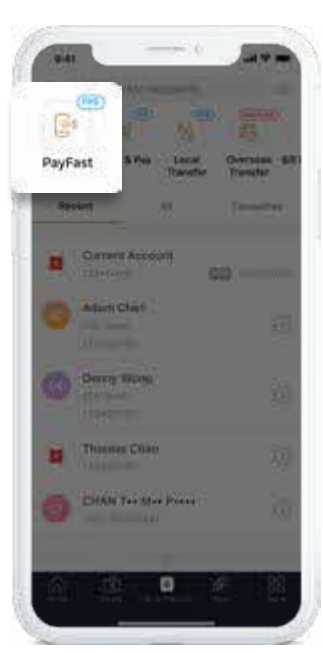

# Transfer + BUT -- 08765433

| 09:41                    |        | 09:41                 |                       |
|--------------------------|--------|-----------------------|-----------------------|
| Select from Phonebook    |        | 1                     | PayFast               |
| Connect for Union Income |        | Curre                 | Account               |
| 8                        |        | CHA                   | Tes Mes Press         |
| lice Chan                | à.     | <b>Q</b> 112 1        | 010432                |
| Angline                  |        | Traisfie Advance      |                       |
| 06(411                   | 1      | HKD                   |                       |
| nna                      | 24.    | . YOOR REMARKS        | GOLLANTE              |
| FTESAN.                  | 2      | Paper and to          | um & Eng.             |
| ne                       | 0      | In home dequite       | test fielding         |
|                          | 1      | Institute (A          | 101                   |
| orinie Chen              | 19849  | Response a file       | n / a. Wylles         |
| Brittney                 | 8      | Santar creater        | enter lank met is men |
|                          |        |                       |                       |
| Sandy Chan               |        | Message to            | Receivent (Dotional   |
| Cherrie Wong             |        | (a. a. 40) (a. e. 40) | nd Select             |
| Christine Lee            | 7.00.3 |                       | HERT                  |

#### Step 3

11,000.00

HED 10.000

HKD 305,005

Select the source of funds and enter the amount. Verify the details and complete the payment.

#### Full Suite of Banking Services | DBS Treasures Private Client 28

| ×                                                                                                    | 3.00      |
|----------------------------------------------------------------------------------------------------|-----------|
| -                                                                                                    | 2         |
| Transfer                                                                                                    | Submitted |
| Sont-                                                                                                    |           |
| HKD                                                                                                    | 11,000.00 |
| 71                                                                                                    |           |
| Current Account                                                                                                    |           |
| 23120200300                                                                                                    |           |
| 199-100-00                                                                                                    |           |
| CHAN Tee Mee Peer                                                                                                    | 5.        |
| 8/2 9/1166/022                                                                                                    |           |
| Report Chefe, and                                                                                                    | SAME      |
| Recipient's Default                                                                                                    | Account   |
| Administration of the Internet of the Internet |           |
| 15                                                                                                    |           |
| And and a lot of the lot of the l |           |
| MB1234567890                                                                                                    |           |
|                                                                                                    |           |
|                                                                                                    | 2         |
| 5145                                                                                                    | and a     |
|                                                                                                    | NOAIN     |

# Step 2

Enter the mobile number or email address, or select from your phonebook.

# Pay friends or merchants via FPS QR code by Scan & Pay

Simply scan the FPS QR code on a bill or import the FPS QR code image from an e-bill or recipient to make an instant payment.

Step 2

#### Step 1

Tap **Scan & Pay** on the **pre-login home page**. Or go to the **Pay & Transfer** and select **Scan & Pay** after login.

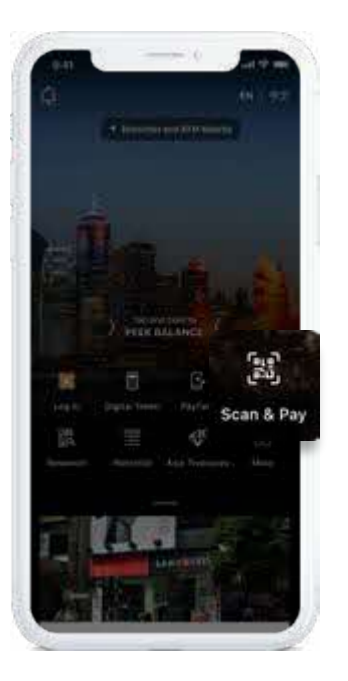

# A Consider - STT Transfer Transfer

Scan & Pay

CHAN Tes Max Poses

0

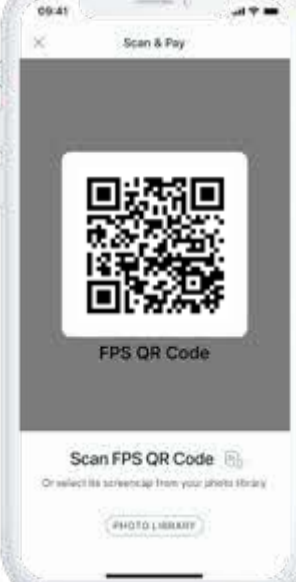

Scan the FPS QR code or import the QR code image.

0.41

( Photo

#### Step 3

Select the source of funds. Verify the details and complete the payment.

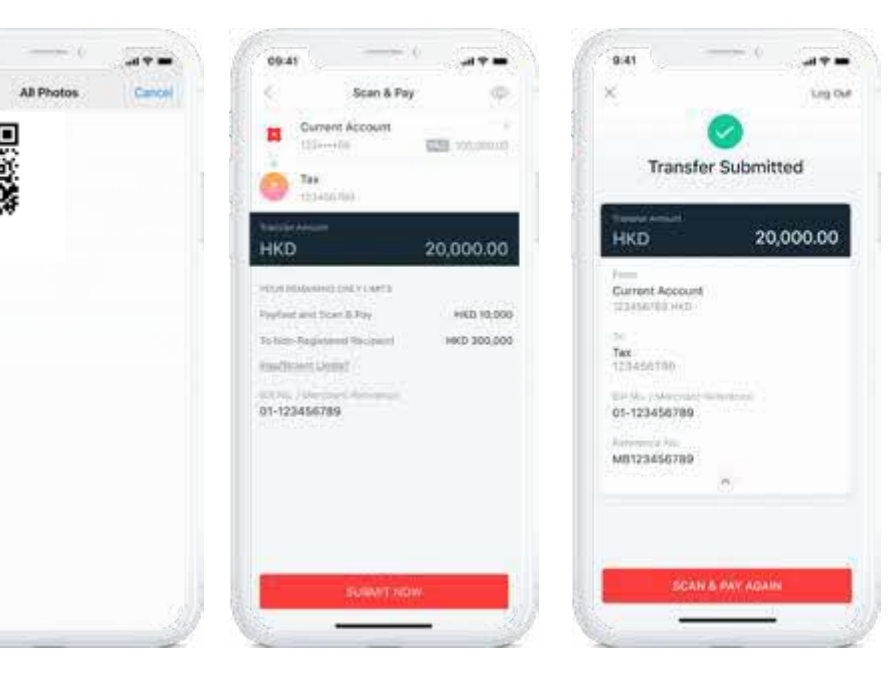

# Pay merchant bills or other banks' credit cards

You can pay bills by your DBS bank account or credit card at once or on a scheduled date.

#### Step 1

Go to the Pay & Transfer, swipe to left, select **Bill** Payment.

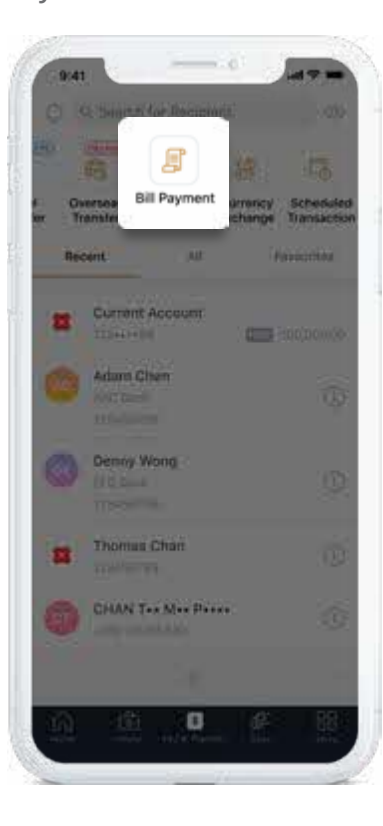

#### Step 2

09:41

Bils

Other Credit Cards

ABC Telecom

My Tax

Hong Kong Electric

Select Bills or Other Credit Cards to pay registered bills, or tap the "+" icon to pay a new bill.

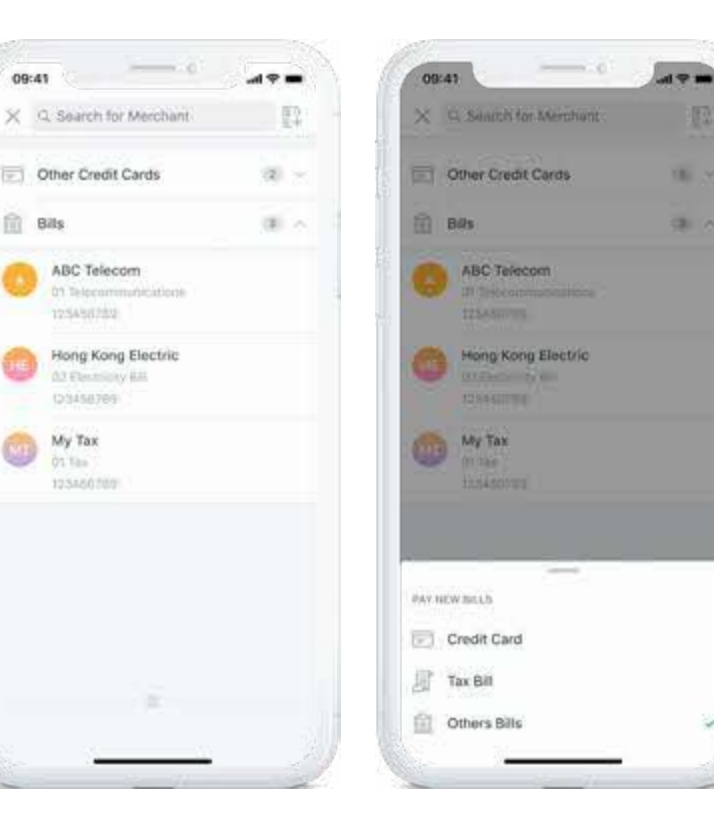

#### Step 3

Select the source of funds and enter the amount. Verify the details and complete the payment.

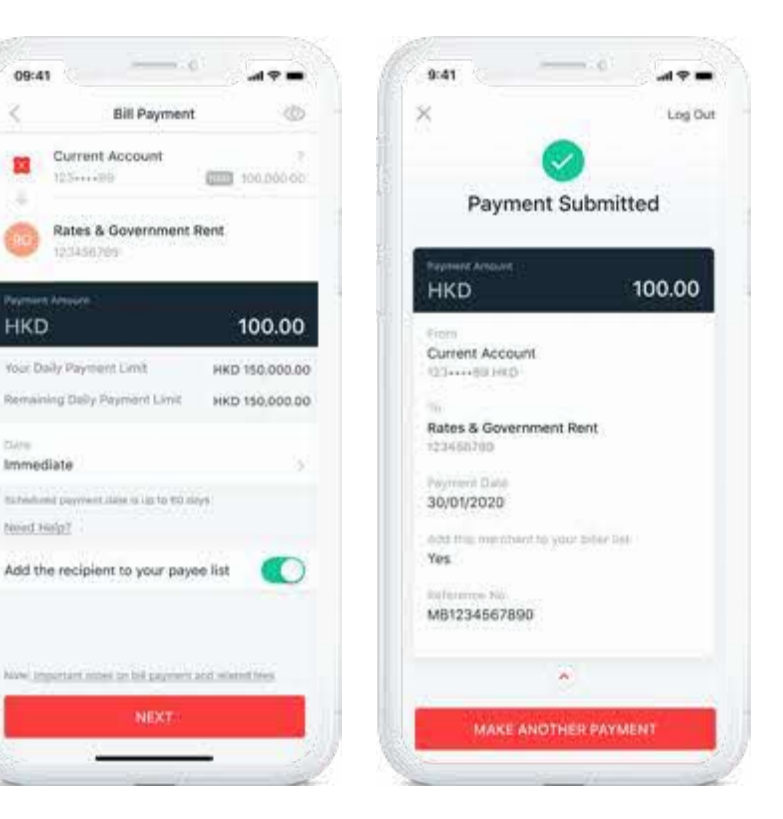

## How to make overseas funds transfers

Transfer money to overseas recipients easily at \$0 cost with DBS Remit within the same day.

#### Step 1

Go to the Pay & Transfer tab and select **Overseas** Transfer.

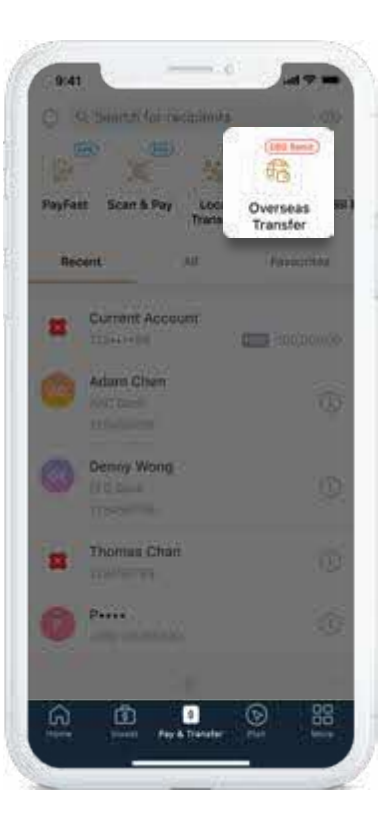

#### Step 2

Select a recipient or add a new one.

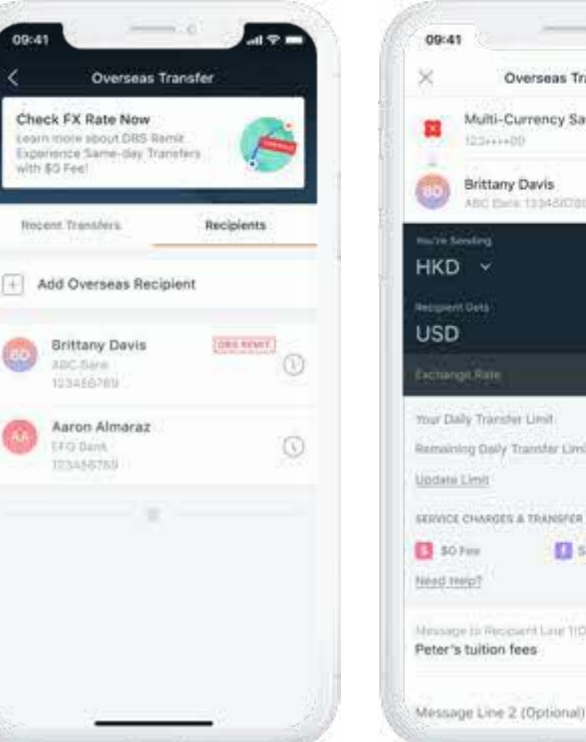

#### Step 3

Select your source of funds and the currency of recipient gets, then enter the transfer amount. Verify the details and complete your transaction.

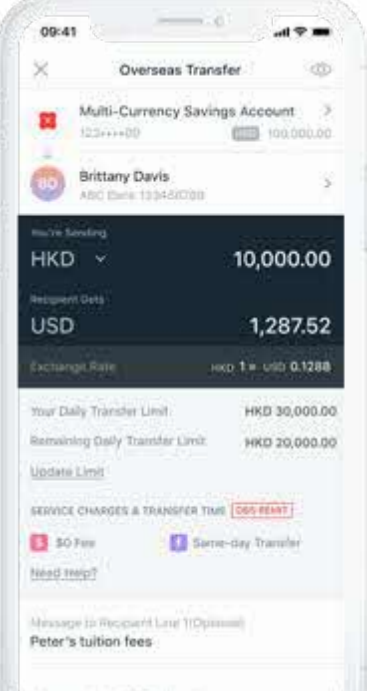

Log Out **Transfer Submitted** 1,287.52 HID1 = USD 0.1288 Multi-Currency Account 123++++90 1480 **Brittany Davis** ABC Bank Tuition of Peter Promotion Code HK9527 mb 10.000.00

#### Note:

09:41

- 1. DBS Remit covers transferring INR to India, IDR to Indonesia, PHP to Philippines, USD to United States, CAD to Canada, GBP to United Kingdom, AUD to Australia, SGD to Singapore, CNY to Mainland China, EUR to Eurozone destinations, IPY to Japan and THB to Thailand.
- 2. In most cases, funds can be transferred on the same day for instructions placed before the cut-off time on Monday to Friday (except public holidays). Actual date and/or time of receipt is subject to the cut-off time, public holidays or processing time of the correspondent bank/recipient bank.
- 3. An inward remittance fee may be applied by your recipient bank for the transferred amount. Please contact the recipient bank for details.

al 🗢 📷

\* DBS Remit service to Japan and Thailand is only available in DBS iBanking right now. Stay tune for DBS Remit to Japan and Thailand on DBS digibank HK!

> You can also manage your overseas transfer limit on your mobile – anytime, anywhere.

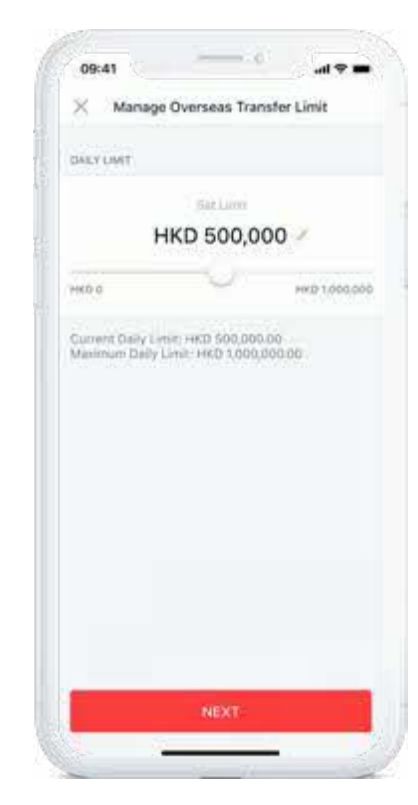

## Place time deposits

Place a time deposit and earn stable interest.

Simply pick the preferential rate on landing page, or enter the currency, amount and period, and we will show the preferential rate automatically.

#### Step 1

Go to the Save tab, select a preferential rate\* on screen, or select other currencies' preferential rates\*.

09:41

HKD.

1 Month

2 Months

HKD

CUA M

#I USD

CNY CNY NZD. Save

Place Time

Check All Rates

\*Subject to a minimum principal amount.

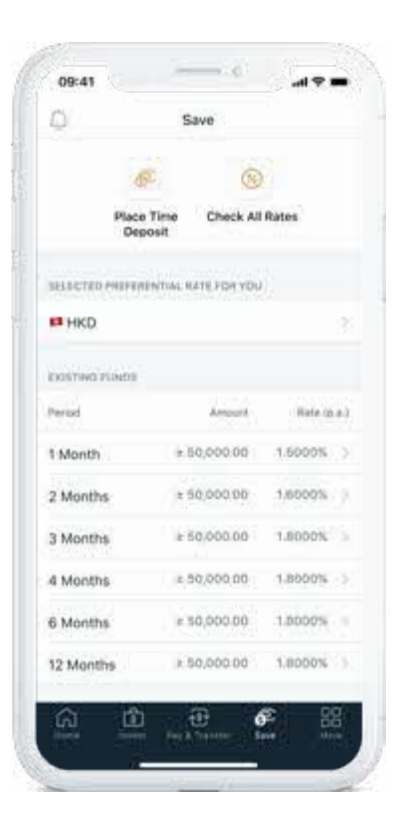

#### Or tap on Check All Rates,

then enter the currency, amount and period, and we will show the preferential rate (if applicable) or board rate for you.

| Amount         |                     |  |
|----------------|---------------------|--|
| HKD >          | 200,000.00          |  |
| 3 Months       | 3                   |  |
| INTEREST GATE  |                     |  |
| Fund Type      | Propriet Rate (p.4) |  |
| Existing Funds | 1.8000%             |  |
|                |                     |  |

#### Step 2

Select your source of funds, currency, period, and enter the amount of Principal, and select the Maturity Instruction. Verify the details and complete your placement.

| 09:41 all 🕈 🗕                       | 9:41 0                                             | al 🕈 🗰   |
|-------------------------------------|----------------------------------------------------|----------|
| Place Time Deposit                  | ×                                                  | Log Out  |
| Current Account                     |                                                    |          |
| KD × 200,000.00                     | Time Deposit P                                     | laced    |
| Months >                            | HKD 20                                             | 0,000.00 |
| TURTY DISTAUCTION                   | 1.8000% p.n.                                       | -        |
| Transfer Prinicipal + Interest To   | Interest Ashout!                                   |          |
| Participation ( Jackwood 1)         | HKD 877.81                                         |          |
| Current Account<br>123++++80 HKD 3  | Principal and Interest an Waruch<br>HKD 200,877.81 | R        |
|                                     | Prom                                               |          |
| Renew Principal + Transfer Interest | Current Account                                    |          |
| Provide Parlandinal II Institutes   | 120++++89 HK0 1,000,000.00                         |          |
| Prenew Principal + mesest           | A New Time Deposit Account<br>1234567890           | et.      |
|                                     | Time Deposit Reference Fumber<br>90012345678       |          |
| NEXT                                | Period (D                                          |          |
|                                     | 3 Months                                           |          |

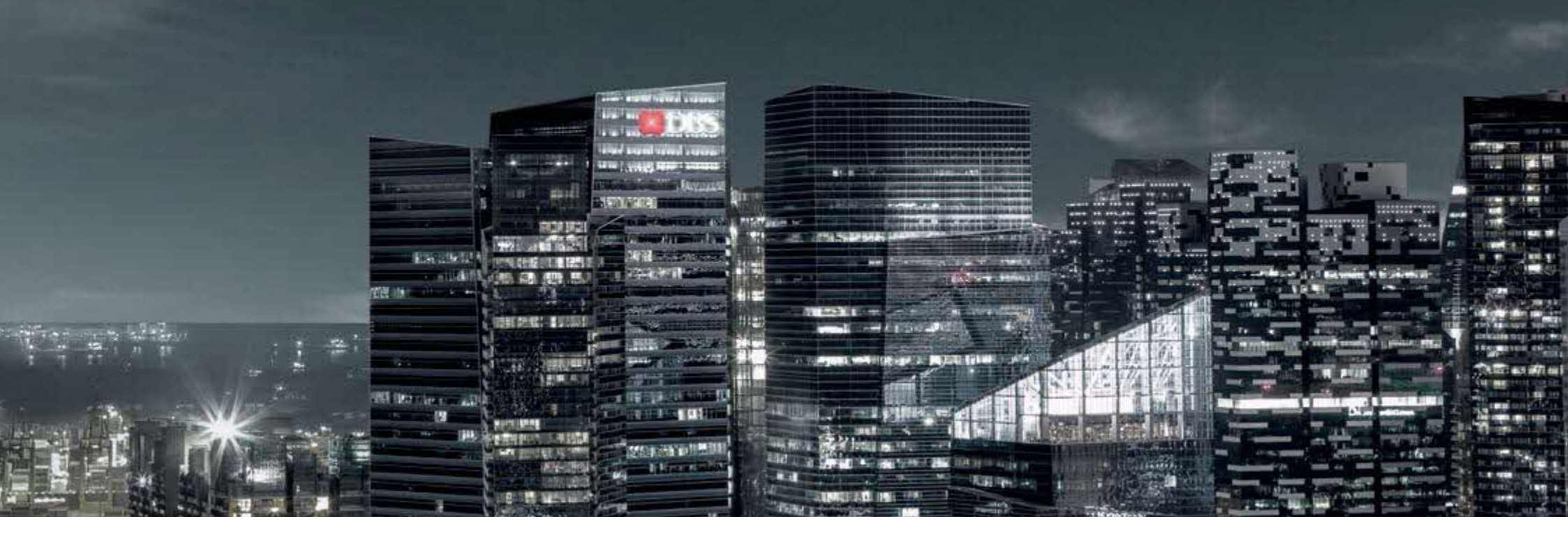

#### Hong Kong

11/F, The Center, 99 Queen's Road Central, Hong Kong

Tel: (852) 2290 8822

#### For more information, visit the website at www.dbs.com.hk/treasures-private-client

#### or visit our FAQ page at https://www.dbs.com.hk/personal/support/index.html.

Alternatively, please seek your Relationship Manager for assistance.

#### Risk Disclosure and Important Notice:

Investment involves risks. The above information is not and shall not be considered as investment advice. It does not constitute any offer or solicitation of offer to subscribe, transact or redeem any investment product. Past performances are not indicative of future performances. You should carefully read the product offering documentation, the account terms and conditions and the product terms and conditions for detailed product information and risk factors prior to making any investment. If you have any doubt on this material or any product offering documentation, you should seek independent professional advice.

Securities trading is an investment which involves risks. The prices of stocks fluctuate, sometimes dramatically. The price of a stock may move up or down and may become valueless. It is as likely that losses will be incurred rather than profits made as a result of trading stocks. The investment decision is yours but you should not invest in any securities unless you have taken into account that the relevant investment product is suitable for you having regard to your financial situation, investment experience and investment objectives.

Customers should be aware that the prices of the Callable Bull / Bear Contracts and Warrants may fall in value as rapidly as they may rise and holders may sustain a total loss of their investment. The Bank does not provide securities advisory service. Any person considering an investment should seek independent advice on the investment suitability when considered necessary.

Foreign exchange involves risks. Customers should note that foreign exchange may incur loss due to the fluctuation of exchange rate.

RMB currently may not be freely convertible and is subject to exchange controls and restrictions. There is no guarantee that RMB will not depreciate. If you convert Hong Kong Dollar or any other currency into RMB so as to invest in a RMB product and subsequently convert the RMB sale proceeds back into Hong Kong Dollar or any other currency, you may suffer a loss if RMB depreciates against Hong Kong Dollar or other currency.

#### Disclaimers

This publication is intended for the person to whom it has been delivered and may not be reproduced, transmitted or communicated to any other person without the prior written permission of DBS Bank (Hong Kong) Limited ("DBS"). In Hong Kong, DBS Private Bank is the Private Banking division of DBS Bank (Hong Kong) Limited, It does not constitute or form part of any offer or recommendation to enter into any transaction. The information set out herein does not have regard to the investment objectives, financial situation or needs of any specific person and should not be relied upon for legal or financial advice or as an investment recommendation. DBS will in no event bear any liability whatsoever for any direct, indirect or consequential losses or damages arising from or in connection with the use or reliance of this document or its contents. The content is subjected to change from time to time and availability of products or services would vary depending on your booking center, please check with your relationship manager for details. The content has not been reviewed by the Hong Kong Monetary Authority and the Securities and Futures Commission of Hong Kong.

Apple, the Apple logo, iPhone, Apple Watch, Touch ID and Face ID are trademarks of Apple Inc., registered in the U.S. and other countries. App Store is a service mark of Apple Inc. Google Play is a trademark of Google Inc.

Huawei AppGallery is provided by Huawei Services (Hong Kong) Co., Limited. HUAWEI EXPLORE IT ON AppGallery and the HUAWEI EXPLORE IT ON AppGallery logo are the registered trademarks of Huawei Technologies Co., Limited.

The screen images in this guidebook are for reference only. Your DBS digibank HK portfolio view will depend on your product holdings with our Bank.

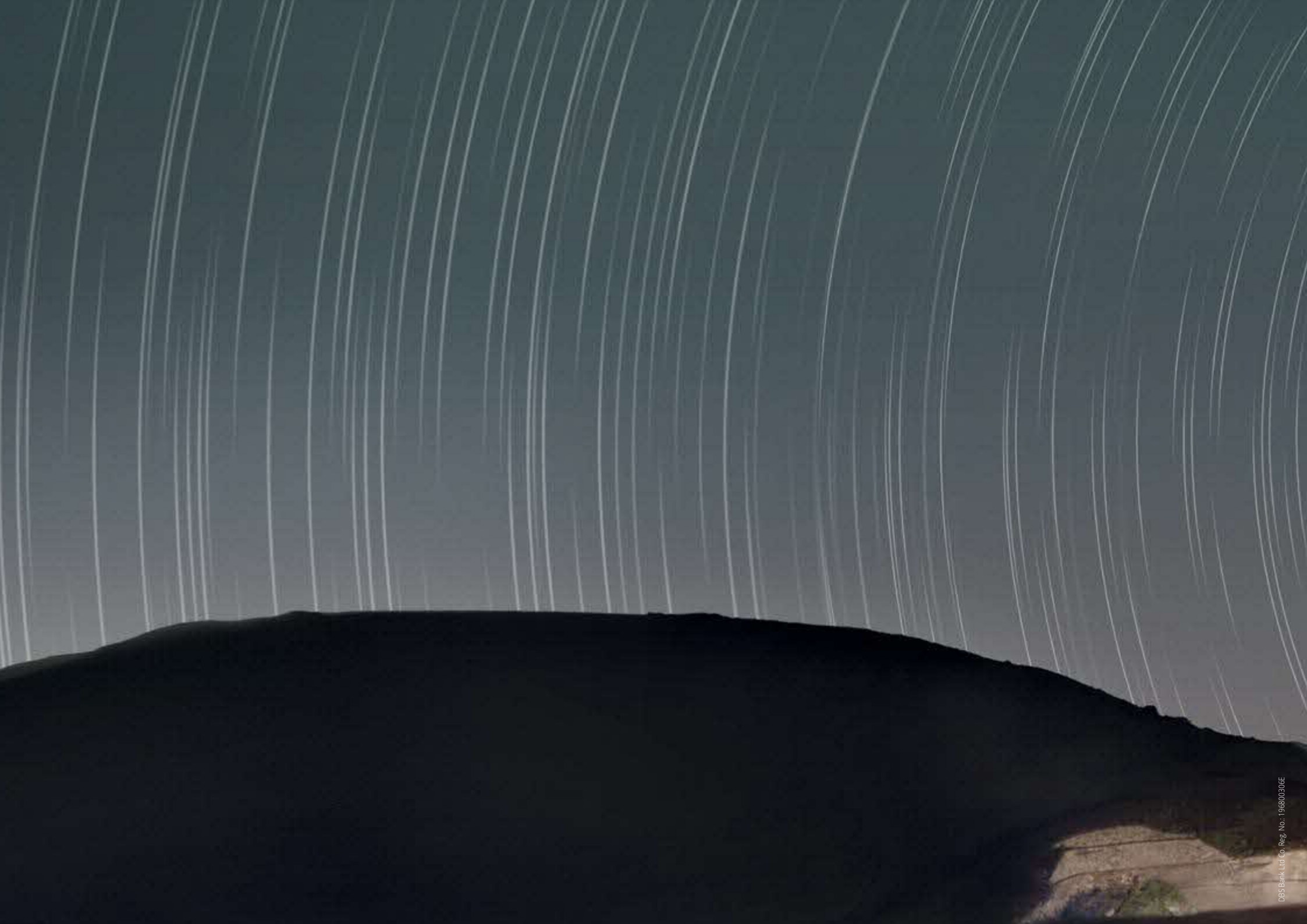